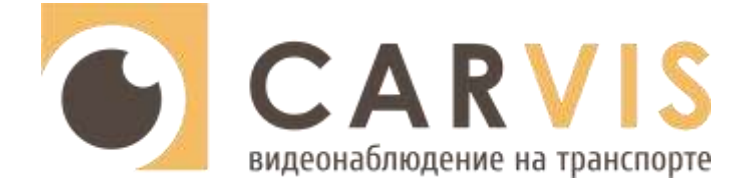

# Руководство по эксплуатации

АНD видеорегистратор

CARVIS MD-444SD

CARVIS MD-444SD+4G+GPS

CARVIS MD-444SD+WiFi+GPS

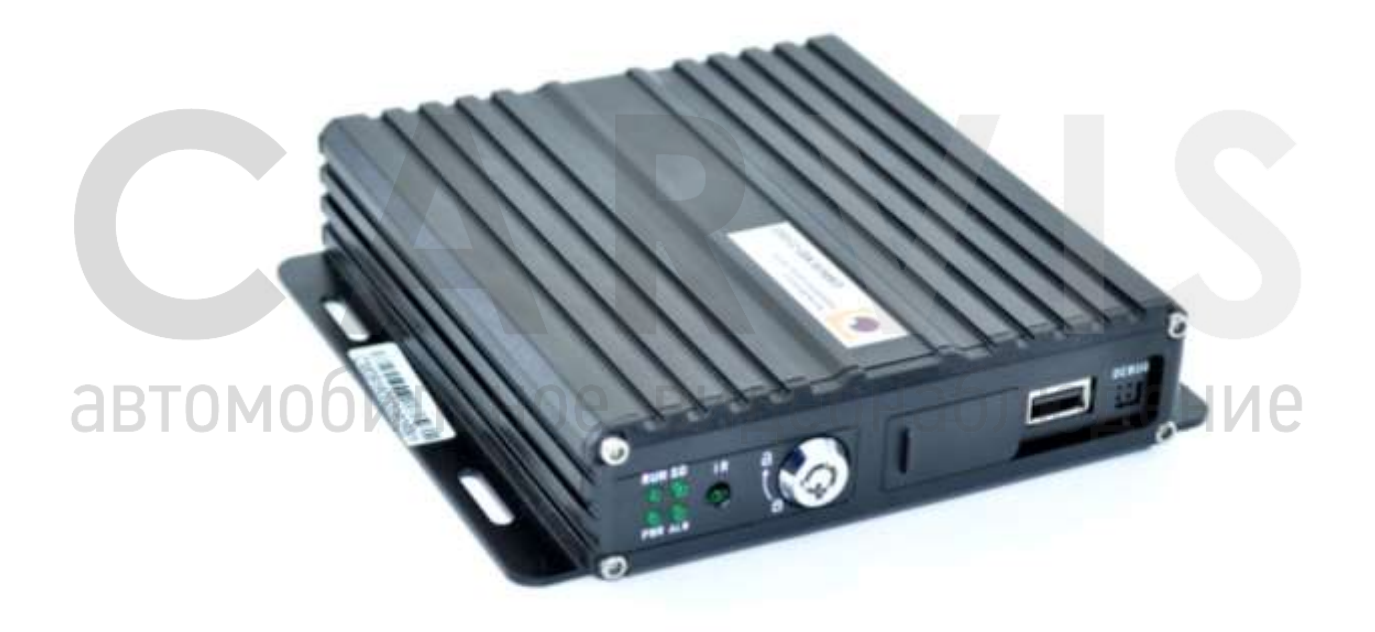

www.carvis.org

# Оглавление

| 1 Технические характеристики                          | 4          |
|-------------------------------------------------------|------------|
| 2 Комплектация                                        | 7          |
| 3 Внешний вид                                         | 8          |
| 3.1 Внешний вид                                       | 8          |
| 3.2 Разъемы                                           | 9          |
| 3.2.1 Питание                                         | 9          |
| 3.2.2 Тревожные входа/выхода                          | 9          |
| 3.2.3 Разъемы подключения камер                       | 10         |
| 3.2.4 Разъемы подключения IP-камеры или сети Lan      | 10         |
| 4 Установка и подключение регистратора                | 11         |
| 4.1 Подключение питания                               | 11         |
| 4.2 Подключение камер                                 | 11         |
| 4.3 Подключение монитора                              | 11         |
| 4.4 Подключение выносного ИК приемника                | 12         |
| 4.5 Подключение и настройка тревожных входов          | 12         |
| 4.5.1 Включение парковочных линий при заднем ходе     | 12         |
| 4.5.2 Тревожная кнопка (сигнал тревоги)               | 13         |
| 4.6 Последовательный порт                             | 14         |
| 4.6.1 Подключение TTS (Text To Speech)                | 15         |
| 5 Настройка регистратора                              | 16         |
| 5.1 Структура меню                                    | 16         |
| 5.2 Вход в меню                                       | 16         |
| 5.3 Быстрая настройка                                 | 17         |
| 5.3.1 Мастер настройки информации TC                  | 17         |
| 5.3.2 Мастер выбора режима работы                     | 17         |
| 5.3.3 Мастер управления дисками                       |            |
| 5.3.4 Мастер настройки 3G/4G                          |            |
| 5.3.5 Мастер настройки Wi-Fi                          |            |
| 5.3.6 Мастер настройка сервера                        |            |
| 5.4 Просмотр видео                                    |            |
| 5.5 Резервное копирование (архивация)                 |            |
| 5.6 Основные настроики регистратора                   |            |
| 5.6.1 Настроика даты/времени                          | 20         |
| 5.6.2 Информация транспортного средства               | 21         |
| 5.6.3 настроика предпросмотр                          | 22         |
| 5.6.4 настроика регулировки тона и положения картинки | 22         |
| 5.6.5 настроики включения/выключения                  | 23         |
|                                                       | 23         |
| 5.6.7 Системная информация                            | 24<br>25   |
| 5.7 Настроики сети                                    | 2525<br>عد |
| 5./.1 пастройки сервера                               | 25<br>عد   |
| 5.7.2 Пастройки доиздыцой соти                        | 22<br>عد   |
| 5.7.3 Пастройки локальной сети                        | 20<br>דר   |
| 5.7.4 пастроики vvi-гi                                | / ۲۷<br>סר |
| 5.7.5 Состояние сети                                  | 2020<br>סכ |
| 5.8.1 Рочимы                                          | 2020<br>مر |
|                                                       |            |

| 5.8.2 Настройка типа записи                     | 29 |
|-------------------------------------------------|----|
| 5.8.3 Основной видеопоток                       | 30 |
| 5.8.4 Дополнительный видеопоток                 | 31 |
| 5.8.5 Настройка наложения информации на записи  | 31 |
| 5.8.6 Настройка видео                           | 31 |
| 5.8.7 Настройка режима хранения                 | 32 |
| 5.8.8 Настройка отражения картинки              | 32 |
| 5.8.9 IP камера                                 | 32 |
| 5.9 Настройки меню расширенные                  | 33 |
| 5.9.1 Управление пользователями                 | 33 |
| 5.9.2 Манера вождения                           | 34 |
| 5.9.3 Настройки UART                            | 34 |
| 5.9.4 Парковочные линии                         | 35 |
| 5.9.5 Текст с сервера (TTS)                     | 36 |
| 5.9.6 MA-100 Модуль расширения интерфейсов      | 36 |
| 5.10 Меню инструменты                           | 37 |
| 5.10.1 Журнал событий                           | 37 |
| 5.10.2 Управление дисками                       | 38 |
| 5.10.3 Меню конфигурация                        | 38 |
| 5.10.4 Обновление регистратора                  | 39 |
| 5.10.6 Обслуживание регистратора                | 40 |
| 5.11 Настройки тревог                           | 40 |
| 5.11.1 Входной тревожный сигнал                 | 40 |
| 5.11.2 Выход тревоги                            | 42 |
| 5.11.3 Потеря видеосигнала на канале            | 43 |
| 5.11.4 Усталость при вождении                   | 43 |
| 5.11.5 Тревога превышения скорости              | 44 |
| 5.11.6 Ошибка диска                             | 44 |
| 5.11.7 Тревога движения                         | 45 |
| 5.11.8 Тревога G-сенсор                         | 46 |
| 5.11.9 Ночная езда                              | 47 |
| 6 Руководство по работе с клиентской программой | 48 |
| 6.1 Описание основных функций программы         | 48 |
| 3 7 Контактная информация                       |    |
|                                                 |    |

# 1 Технические характеристики

В таблице ниже приведены все технические характеристики автомобильного AHD регистратора CARVIS MD-444SD:

|   | Функция                                 | Параметры                          | Описание                                                                                   |
|---|-----------------------------------------|------------------------------------|--------------------------------------------------------------------------------------------|
|   | Система                                 | Язык                               | Русский, английский                                                                        |
|   |                                         | Интерфейс пользователя             | Графический интерфейс, поддержка мыши<br>(беспроводной)                                    |
|   |                                         | Безопасность                       | Пароли для пользователя и<br>администратора                                                |
|   |                                         | Стандарт видео                     | PAL, NTSC                                                                                  |
|   |                                         | Сжатие                             | H.264, H.265                                                                               |
|   |                                         | Разрешение видео (общая            | 4×CIF/D1/960H/720P (100 кадр/с); 4×1080P                                                   |
|   |                                         | частота кадров)                    | (60 кадр/с)                                                                                |
|   | Видео                                   | Режимы                             | 4×AHD/TVI/CVI/Аналог (1080Р) камеры +<br>1×IP камера (1080Р) - поканальное<br>переключение |
|   |                                         | Вход                               | 4                                                                                          |
|   |                                         | Выход                              | 2                                                                                          |
|   |                                         | Отображение на экране              | 1, 2, 3, 4, канала, включение канала по тревоге                                            |
|   |                                         | Сжатие                             | G711A/G711/G726/MG726/ADPCM/IMA                                                            |
|   |                                         | Вход                               | 4                                                                                          |
|   | Аудио                                   | Выход                              | 1                                                                                          |
|   |                                         | Режим записи                       | Синхронная запись аудио и видео                                                            |
|   |                                         |                                    | Ручная съемка, съемка по расписанию,                                                       |
|   |                                         | Тип записи                         | запись поверх записанного материала,                                                       |
|   |                                         |                                    | запись/фото по тревоге                                                                     |
|   | Запись и<br>воспроизведение<br>ВТОМОБИЛ | Скорость цифрового<br>потока видео | 216 Кбит/с до 4096 Мбит/с                                                                  |
|   |                                         | Скорость цифрового потока аудио    | 8 Кб/с                                                                                     |
|   |                                         | Носитель данных                    | SD карта до 1 Тб (не идет в комплекте)                                                     |
| a |                                         | Поиск записи                       | По каналу, времени, типу                                                                   |
|   |                                         | Проигрывание                       | 1, 4-х канальное проигрывание файлов                                                       |
|   |                                         | Режим включения                    | Включение по сигналу АСС, по расписанию                                                    |
|   | Включение/выключение                    | Режим выключения                   | Выключение с задержкой по сигналу АСС, по расписанию                                       |
| ĺ |                                         | Видеовход                          | 4 – авиационный интерфейс                                                                  |
|   |                                         | Видеовыход                         | 1 — авиационный интерфейс,<br>1 - VGA                                                      |
|   |                                         | Аудиовход                          | 4 – авиационный интерфейс                                                                  |
|   |                                         | Аудиовыход                         | 1 — авиационный интерфейс                                                                  |
|   | Интерфейсы                              | SD карта                           | 1×SDXC до 1 Тб (не идёт в комплекте)                                                       |
|   |                                         | ИК приемник                        | Есть (поддерживается выносной)                                                             |
|   |                                         | Тревожный вход                     | 4 цифровых входа (возможно установить<br>положительный/отрицательный триггер)              |
|   |                                         | Тревожный выход                    | 1                                                                                          |
|   |                                         | RS232 (UART)                       | 1 LVTTL                                                                                    |

| l |                   |                           |                                                             |  |
|---|-------------------|---------------------------|-------------------------------------------------------------|--|
|   |                   |                           | 1 порт USB2.0 (поддержка USB диска,                         |  |
|   |                   | USB                       | USB хаба, мыши в том числе                                  |  |
|   |                   |                           | беспроводной)                                               |  |
|   |                   | Ethernet                  | 1×GX16 12M-6 (10M/100M)                                     |  |
|   |                   | Индикация                 | PWR (питание), RUN(работа), SD (SD карта),<br>ALM (тревога) |  |
|   |                   | Замок блокировки          | 1                                                           |  |
|   |                   | Отладочный порт           | 1                                                           |  |
|   |                   | Режим обновления          | Ручной автоматический                                       |  |
|   | Обновление ПО     | Метол обновления          |                                                             |  |
|   |                   | петод обновления          |                                                             |  |
|   |                   |                           |                                                             |  |
|   |                   | ЧРЗ/плонасс(опционально)  | включение/отключение/короткое                               |  |
|   |                   |                           |                                                             |  |
|   |                   | 3G/4G (опционально)       | LIE/HSUPA/HSDPA/WCDMA/EVDU/ID-                              |  |
|   |                   |                           | SCDMA                                                       |  |
|   | Дополнительные    | Wi-Fi (опционально)       | 802.11 b/g/n 2.4 GHz                                        |  |
|   | модули            |                           | Подключение 1×IP камеры/1×роутера (при                      |  |
|   |                   | Ethernet                  | подключение к сервису мониторинга -                         |  |
|   |                   |                           | необходима лицензия)                                        |  |
|   |                   |                           | Второй SD слот для поддержки                                |  |
|   |                   | SD слот (опционально)     | видеорегистратором 2-х SD карт до 512 Гб                    |  |
|   |                   |                           | каждая (общий объем до 1024 Гб)                             |  |
|   |                   |                           | Воспроизведение видео/аудио с SD карты,                     |  |
|   |                   |                           | воспроизведение из каталога. Просмотр                       |  |
|   |                   | САКИЗ плеер для ПК        | местоположения авто на карте, журнал                        |  |
|   |                   |                           | событий регистратора.                                       |  |
|   |                   | Программа для             | Удаленный просмотр видео и                                  |  |
|   |                   | удалённого мониторинга    | местоположения авто, просмотр архива                        |  |
|   | дополнительное по | (при наличии доп.         | видеоданных с регистратора,                                 |  |
|   |                   | модулей 3G/4G, Wi-Fi) для | централизованное управление и установка                     |  |
|   |                   | пк                        | параметров.                                                 |  |
|   |                   | Лицензия подключения к    |                                                             |  |
|   |                   | сервису мониторинга       | Опция (уточняйте у менеджеров).                             |  |
|   |                   | CARVIS ONLINE             |                                                             |  |
|   |                   | Задержка отключения       |                                                             |  |
| _ | DTANAGUA          | после полного отключения  |                                                             |  |
| d | BIOMOONJI         | питания (ионисторы)       | ЭИНЭДОЛЮДЕНИЕ                                               |  |
|   |                   |                           | Есть (устройство выключится                                 |  |
|   |                   |                           |                                                             |  |
|   |                   | Интеллектуальное          |                                                             |  |
|   |                   | управление питанием       |                                                             |  |
|   |                   |                           | включится если напряжение                                   |  |
|   |                   |                           |                                                             |  |
|   | Другое            | Перезаряжаемая RTC        | Есть (нет необходимости замены                              |  |
|   |                   | батарея                   | системнои оатареи, срок служоы не                           |  |
|   |                   |                           | ограничен)                                                  |  |
|   |                   | Зеркальное дублирование   | Есть (с дополнительным модулем SD в                         |  |
|   |                   | информации                | дополнительном потоке)                                      |  |
|   |                   | Хранение 1 камеры в час   | 960H - 750 M6/час;                                          |  |
|   |                   | (при фиксированном        | 720Р - 1,1 Гб/час;                                          |  |
|   |                   | битрейте)                 | 1080Р - 2,2 Гб/час                                          |  |
|   |                   | G-сенсор                  | Есть                                                        |  |
|   |                   | Детекция движения         | Есть                                                        |  |

| Перезапуск регистратора<br>по времени            | Есть                                                                                       |
|--------------------------------------------------|--------------------------------------------------------------------------------------------|
| Режим точки доступа                              | Есть                                                                                       |
| Поддержка модуля<br>расширения CARVIS MA-<br>100 | Есть                                                                                       |
| IP камера                                        | Подключение 1×IР камеры                                                                    |
| Защита от короткого                              |                                                                                            |
| замыкания питания                                | Есть                                                                                       |
| регистратора и периферии                         |                                                                                            |
| Вход электропитания                              | DC 8 – 36 B                                                                                |
| Выход электропитания                             | 12 В, 5 В 300 мА                                                                           |
| Потребляемая мощность                            | В режиме ожидания 8,5 мА; максимальное<br>потребление 18 Вт: 12 В 1.5 А или 24 В 0.75<br>А |
| Рабочая температура                              | - 40°C +70°C                                                                               |
| Размер, мм                                       | 142×153×32                                                                                 |

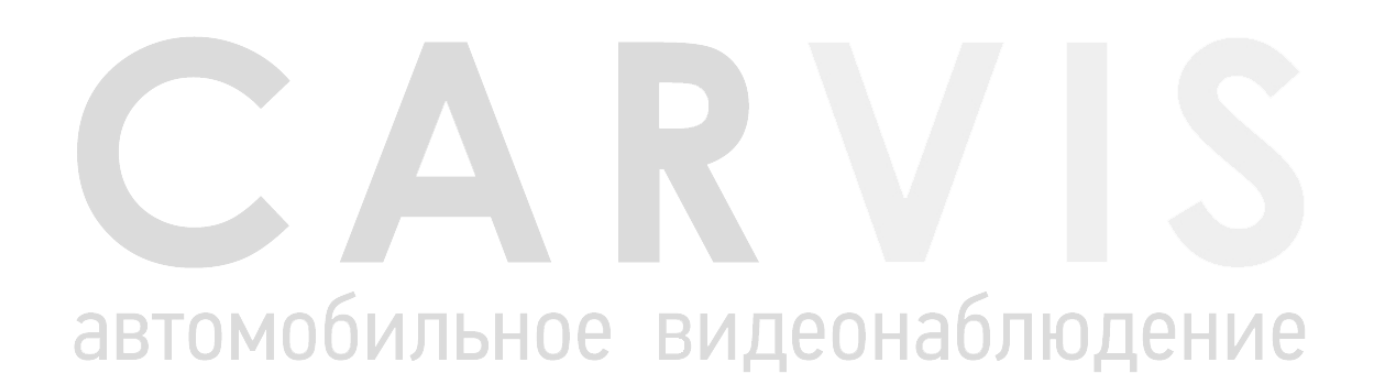

# 2 Комплектация

# Комплектация автомобильного AHD регистратора CARVIS MD-444SD

|   | NՉ | Наименование                                                                | Изображение | Количество, шт. |
|---|----|-----------------------------------------------------------------------------|-------------|-----------------|
|   | 1  | Регистратор CARVIS MD-444SD                                                 |             | 1               |
|   | 2  | Кабель питания с предохранителем 5 А                                        |             | 1               |
|   | 3  | Кабель для подключения входов/выходов<br>сигнализации                       |             | 1               |
|   | 4  | Шлейф для подключения аудио/видео<br>входов (4 разъема), аудио/видео выхода | 61550×      | 1               |
| a | 5  | Мышь                                                                        |             | 1               |
|   | 6  | Ключ                                                                        |             | 1               |
|   | 7  | Wi-Fi антенна (опционально)                                                 |             |                 |
|   | 8  | GPS антенна (опционально)                                                   |             | т               |
|   | 9  | 4G антенна (опционально)                                                    |             | 1               |
|   | 10 | Переходник LAN — 6pin (мама)<br>(опционально)                               |             | 1               |

# З Внешний вид

# 3.1 Внешний вид

Передняя панель:

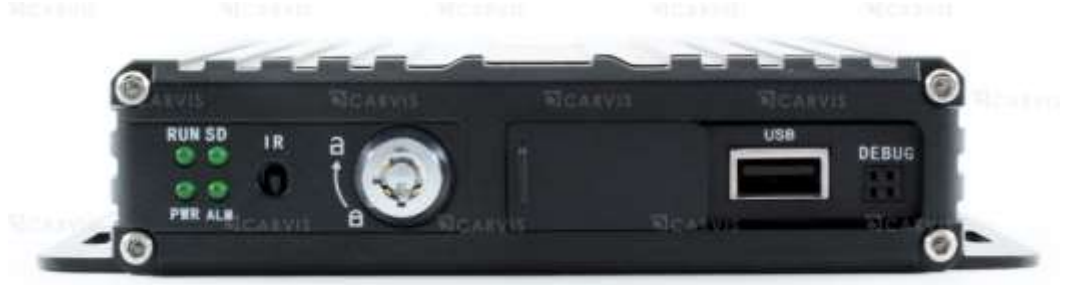

| N≌ | Названия разъемов             |  |  |  |
|----|-------------------------------|--|--|--|
| 1  | Индикаторы состояния          |  |  |  |
| 2  | Ик приемник (диод)            |  |  |  |
| 3  | Замок для блокировки SD карты |  |  |  |
| 4  | Дверца                        |  |  |  |
| 5  | Разъем USB 2.0                |  |  |  |
| 6  | Последовательный порт отладки |  |  |  |

Индикаторы состояния:

| Индикатор | Обозначение                                           |  |  |
|-----------|-------------------------------------------------------|--|--|
| PWR       | PWR Индикатор питания регистратора.                   |  |  |
|           | Индикатор работы регистратора. При начальной загрузке |  |  |
| RUN       | регистратора и при открытой дверце – горит, после     |  |  |
|           | включения – мигает.                                   |  |  |
| SD        | Индикатор SD карты. SD карта установлена – горит.     |  |  |
| ALM       | Индикатор тревоги. При тревоги – горит.               |  |  |

# Задняя панель:

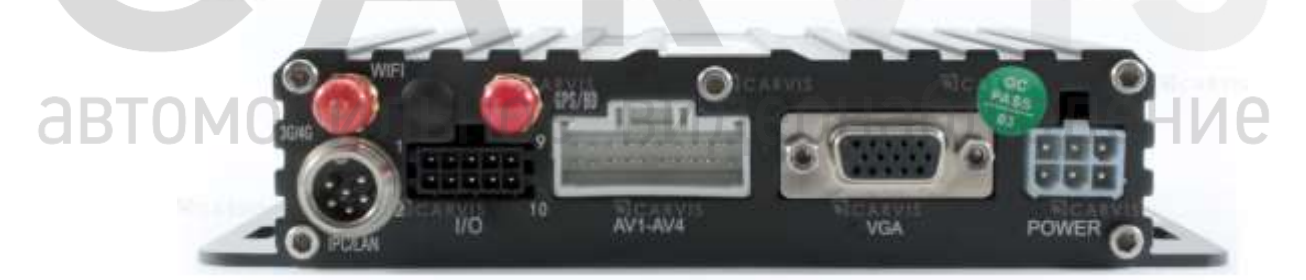

| Nº                                                | Названия разъемов                               |  |  |
|---------------------------------------------------|-------------------------------------------------|--|--|
| 1                                                 | Разъем для подключения тревожных входов/выходов |  |  |
| Разъемы для подключения аудио/видео входов AV 1–А |                                                 |  |  |
| Z                                                 | аудио/видео выхода                              |  |  |
| 3                                                 | Видеовыход VGA                                  |  |  |
| 4                                                 | Разъем подключения питания DC 8 – 36 В          |  |  |
| 5                                                 | Выход под антенну Wi-Fi (опционально)           |  |  |
| 6                                                 | Выход под антенну 3G/4G (опционально)           |  |  |
| 7                                                 | Выход под антенну GPS/Глонасс (опционально)     |  |  |
| 8                                                 | Выход для подключения IPC/LAN (опционально)     |  |  |

# **3.2** Разъемы 3.2.1 Питание

Разъём питания регистратора (рис. 3):

Рис. 3.

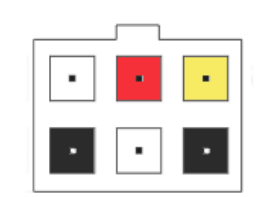

Описание кабеля питания (табл.6):

Табл. 6

| Nº | Цвет    | Описание                                             |
|----|---------|------------------------------------------------------|
| 1  | Белый   | Пустой контакт                                       |
| 2  | Чёрный  | GND                                                  |
| 3  | Красный | Питание 8 – 36В от аккумулятора                      |
| 4  | Белый   | Пустой контакт                                       |
| 5  | Жёлтый  | Питание 5 – 36В АСС (через замок зажигания, тумблер) |
| 6  | Чёрный  | GND                                                  |

Примечание: кабель питания будет иметь зеркальное отражение разъема питания регистратора.

# 3.2.2 Тревожные входа/выхода

Разъём регистратора для подключения тревожных входов/выходов (рис. 4):

Рис. 4.

**ABTON** 

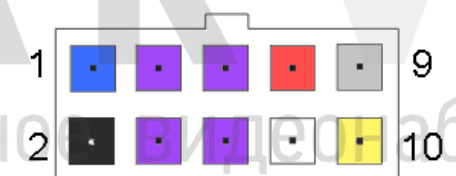

Описание разъема регистратора для подключения тревожных входов/выходов (табл. 7):

Табл. 7.

| Nº | Цвет       | Описание                |
|----|------------|-------------------------|
| 1  | Синий      | Выход тревоги           |
| 2  | Черный     | GND                     |
| 3  | Фиолетовый | Вход тревоги 2          |
| 4  | Фиолетовый | Вход тревоги 1          |
| 5  | Фиолетовый | Вход тревоги 4          |
| 6  | Фиолетовый | Вход тревоги 3          |
| 7  | Красный    | 5 B                     |
| 8  | Белый      | ТХD (интерфейса RS-232) |
| 9  | Серый      | Выносной ИК приемник    |
| 10 | Желтый     | RXD (интерфейса RS-232) |

-ие

Примечание: шлейф тревожных входов будет иметь зеркальное отражение разъему тревожных входов/выходов регистратора.

# 3.2.3 Разъемы подключения камер

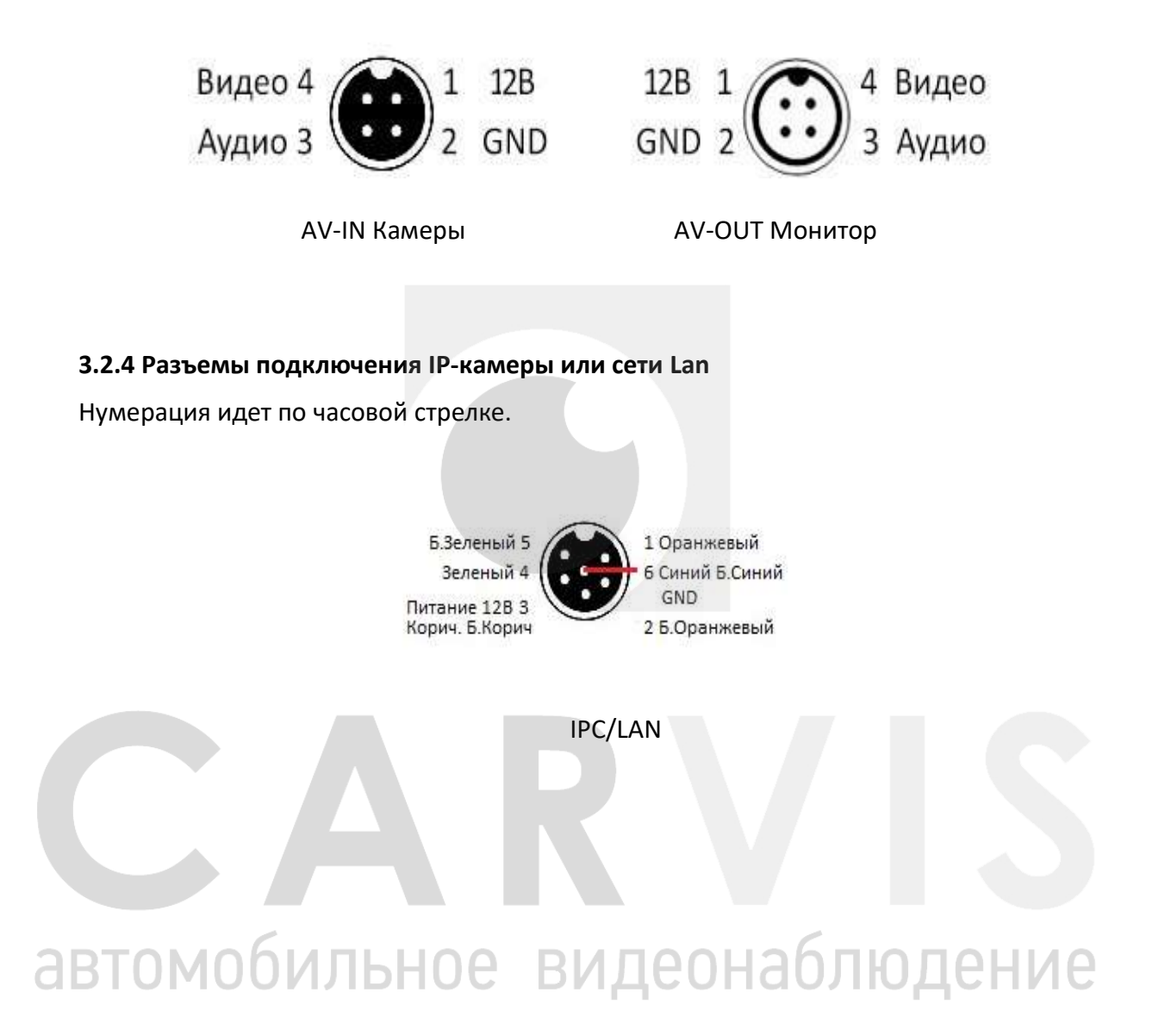

# 4 Установка и подключение регистратора

# 4.1 Подключение питания

Подключите питание следующим образом: Красный провод (PRW) соединяется с вводом питания 8 – 36 В постоянного тока – аккумулятор автомобиля, желтый провод (ACC) соединяется с 5 – 36 В постоянного тока через замок зажигания, тумблер, кнопку и т.д.

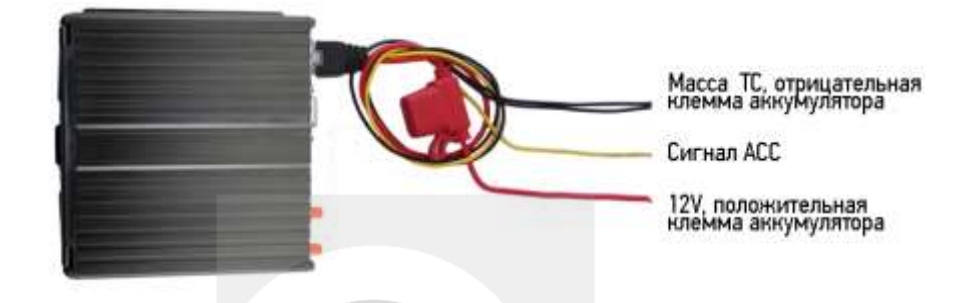

Примечание: при тестировании устройства, подключите оба провода — красный и желтый провод с положительным полюсом источника бесперебойного питания, в противном случае устройство не загрузится.

# 4.2 Подключение камер

Камеру можно подключить к регистратору напрямую, или с помощью удлинительного кабеля. На шлейфе для подключения аудио/видео входов (AV-кабеле), идущем в комплекте, имеются отметки на каждом входе, AV1 – AV4 для подключения камер.

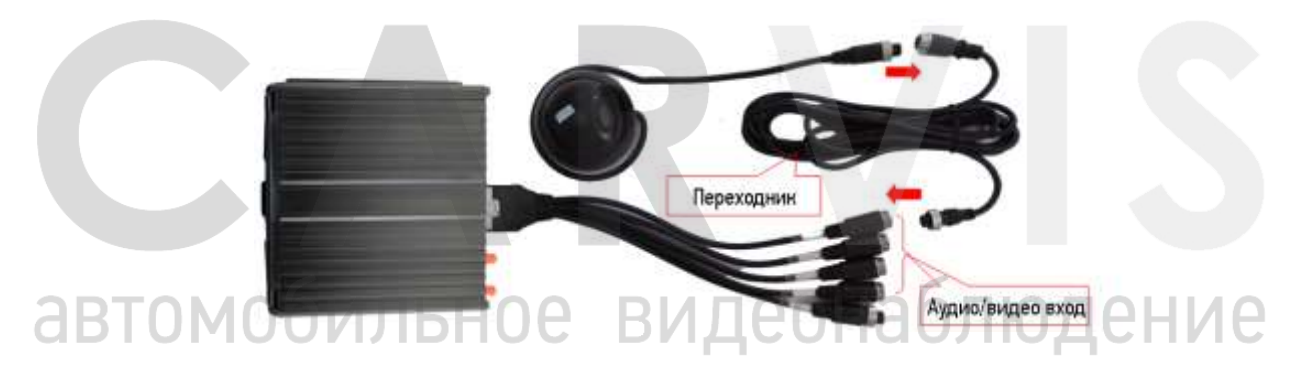

# 4.3 Подключение монитора

Устройство имеет VGA выход и аналоговый, авиационный видеовыход (CVBS). Вы можете переключиться между мониторами с помощью мыши или пульта дистанционного управления.

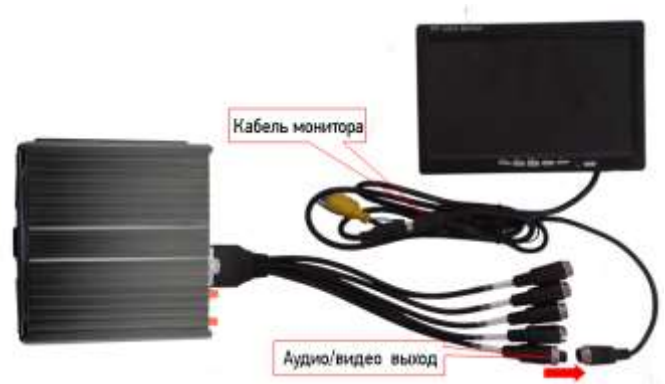

# 4.4 Подключение выносного ИК приемника

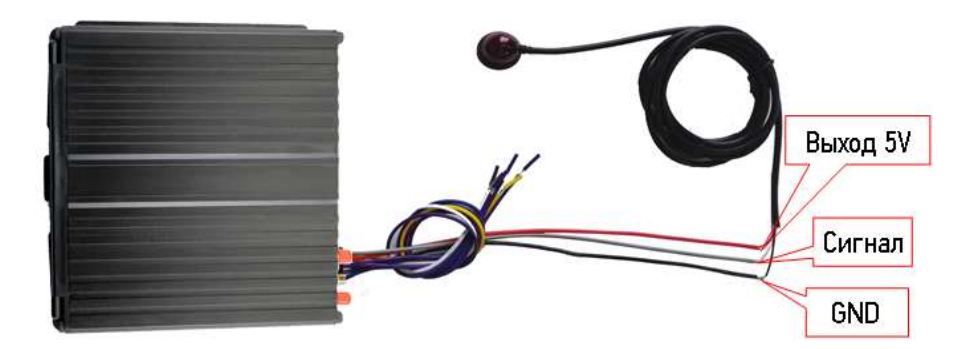

| Входа регистратора |           | Кабель ИІ | К приемника |           |
|--------------------|-----------|-----------|-------------|-----------|
| № Описание         |           | Цвет      | Цвет        | Описание  |
| 2                  | GND       | Черный    | Черный      | GND       |
| 7                  | Выход 5 В | Красный   | Красный     | Выход 5 В |
| 9                  | IR диод   | Серый     | Белый       | Сигнал    |

# 4.5 Подключение и настройка тревожных входов

Видеорегистратор обеспечивает 4 тревожных канала: 2 канала – положительный триггер, 2 канала – отрицательный триггер. Вы можете подключить к положительному каналу сигнал от фонаря заднего хода, включения света, открытия/закрытия двери и т.д. При использовании тревожных входов, возможна настройка таких функция как парковочный помощник (парковочные линии), переключая каналов камеры, кнопка аварийного сигнала SOS.

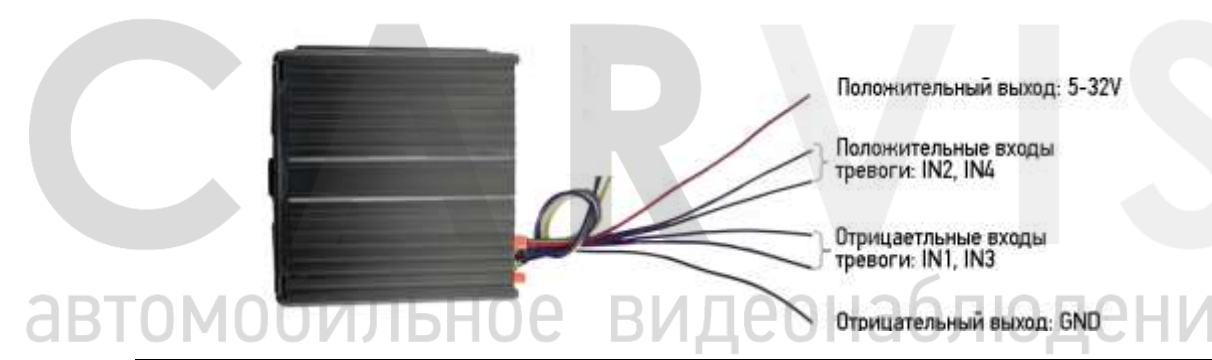

|    | Входа регистра | тора       | Триггер |         |  |
|----|----------------|------------|---------|---------|--|
| NՉ | Описание       | Цвет       | Цвет    | Триггер |  |
| 3  | Вход тревоги 2 | Фиолетовый | Kasauui | F 22 P  |  |
| 5  | Вход тревоги 4 | Фиолетовый | красный | 5-32 В  |  |
| 4  | Вход тревоги 1 | Фиолетовый | Hereini | CND     |  |
| 6  | Вход тревоги 3 | Фиолетовый | черныи  | GND     |  |

# 4.5.1 Включение парковочных линий при заднем ходе

Для включения дополнительных парковочных линий на канале регистратора, на примере подключения ко 2-му тревожному входу, необходимо соединить провод 2-го тревожного входа с кабелем питания фар заднего хода, как показано на рисунке ниже:

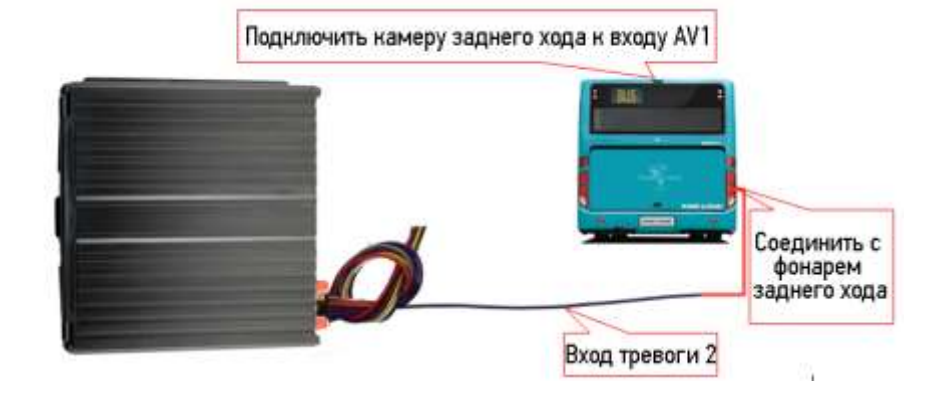

|    | Входа регистр  | атора      |         | Триггер             |
|----|----------------|------------|---------|---------------------|
| NՉ | Описание       | Цвет       | Цвет    | Триггер             |
| 3  | Вход тревоги 2 | Фиолетовый | Красный | Фонарь заднего хода |

Далее необходимо будет сделать небольшие настройки в меню (Меню → Расширенные → Парк-е линии) регистратора как показано ниже:

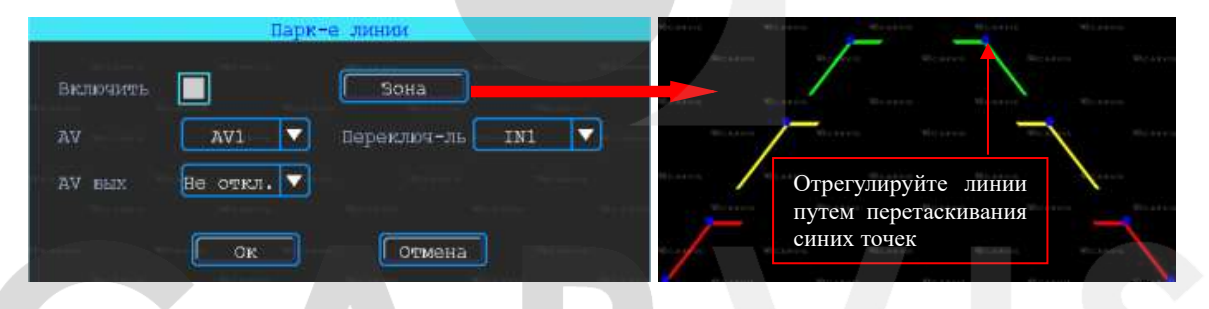

#### AV

Выбор камеры заднего хода для добавления парковочных линий Переключ-ль

Выбор входного сигнала тревоги (который подключен к фаре заднего хода).

Примечание: при использовании парковочных линий используйте положительные входа тревоги: IN2, IN4.

# 4.5.2 Тревожная кнопка (сигнал тревоги)

Вы можете подключить аварийную кнопку к тревожному входу устройства. При нажатии кнопки аварийной сигнализации, устройство выдаст сообщение о тревоге на сервере. Для успешной отправки на сервер сообщения о тревоги необходимо соединение с сервером (для этого необходимо чтобы регистратор был оснащен функцией 3G или Wi-Fi). Для примера, рассмотрим подключение тревожной кнопки с тревожным входом 1: 1 контакт кнопки соединяется с тревожным входом 1, другой с землей (GND).

Примечание: если подключен тревожный вход положительного триггера, другой конец аварийной кнопки должен будет соединен с 5 — 32 В постоянного тока.

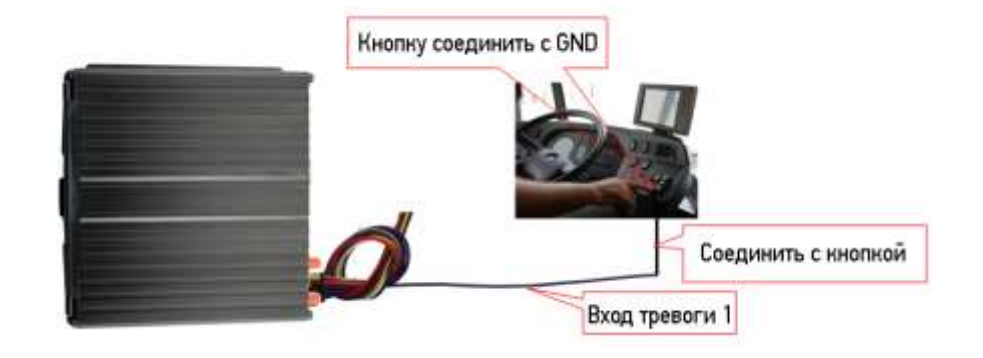

Настройки в меню видеорегистратора Меню → Тревога → Вход, выберите входной канал – 1, и настройте тип загрузки – срочный, как показано ниже:

| Список трево        | жных входов         |
|---------------------|---------------------|
| Вх канал 🚺 🔽        | Тип Отрицат. 🔽      |
| ВКЛЮЧИТЬ            | обр лотика          |
| Сифена              | вых трев 1 🚺 2 🔜    |
| Канал Нет 🔽         | Задержка 🚺 0 сек 🔽  |
| ИМЯ COCHTUIO EVENTI | Тип затруз Нормал 🔽 |
| Saпись 12345        |                     |
| снимок 1234         | Настройка           |
| Same Prove Starry   | Room Room           |
| Копир. в 102 🗸      | Ок Отмена           |

# 4.6 Последовательный порт

Устройство обеспечивает последовательный порт, который используются для подключения некоторых пользовательских периферийных устройств, интерфейса LVTTL (напряжения питания 3,3 Вольт)

| автомобильнае | Видес                                 | Peripherals | юдение |
|---------------|---------------------------------------|-------------|--------|
| TXD           |                                       | RXD         |        |
| GND           | · · · · · · · · · · · · · · · · · · · | GND         |        |

| Входа регистратора |                 |        | Периферийно | е оборудование |
|--------------------|-----------------|--------|-------------|----------------|
| N⁰                 | Описание        | Цвет   | Цвет        | Описание       |
| 2                  | GND             | Черный | <br>Черный  | GND            |
| 8                  | TXD (TTL level) | Белый  | <br>Желтый  | RXD            |
| 10                 | RXD (TTL level) | Желтый | <br>Белый   | TXD            |

# 4.6.1 Подключение TTS (Text To Speech)

Выбрать провод RS232 для UART согласно определению, контактный интерфейс I/O и соедините его с устройством TTC следующим образом:

|    | Входа регистра | гора    | Каб        | ель TTS   |
|----|----------------|---------|------------|-----------|
| N⁰ | Описание       | Цвет    | Цвет       | Описание  |
| 7  | Выход 5 В      | Красный | Красный    | Выход 5 В |
| 8  | TXD 1          | Белый   | Зеленый    | RXD       |
| 10 | RXD 1          | Желтый  | <br>Желтый | TXD       |
| 2  | GND            | Черный  | Черный     | GND       |

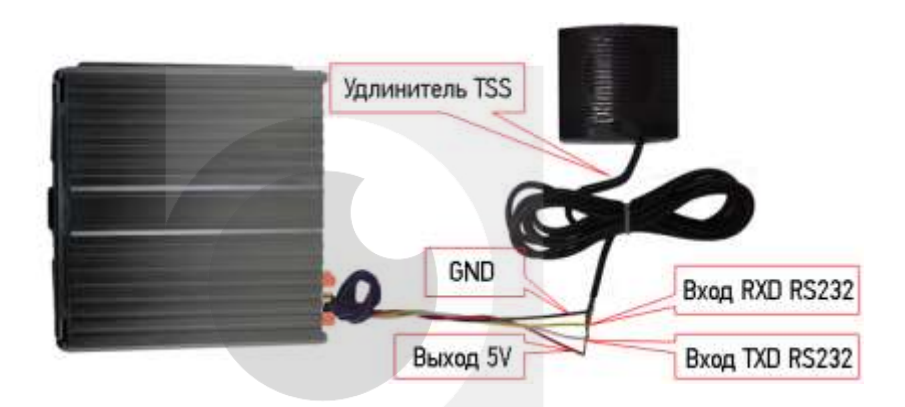

Путь для настройки TTS в меню: Меню → Расширенные → UART. В поле функция выберите: TTS.

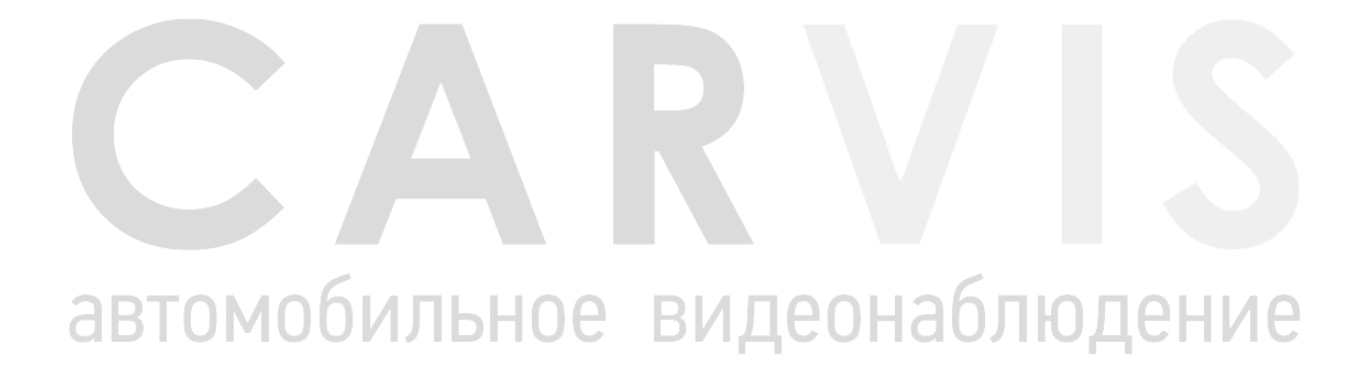

# 5 Настройка регистратора

# 5.1 Структура меню

Структура меню, названия иконок меню или названия параметров настроек может не совпадать или быть созвучным с приведенным в инструкции в зависимости от модели и установленной прошивки видеорегистратора CARVIS.

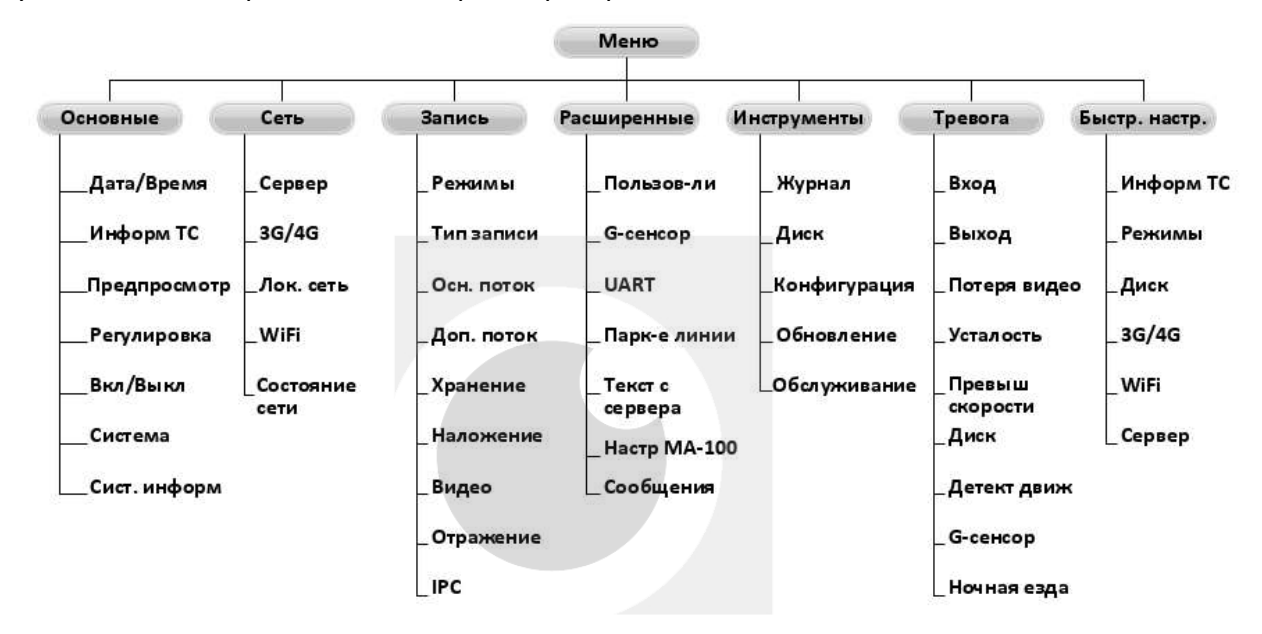

# 5.2 Вход в меню

Нажмите правую кнопку мыши, для вызова интерфейса входа в систему. Введите пользователя, пароль и выберите язык, нажмите кнопку «ОК» для входа в меню. (по умолчанию: Пользователь – admin, Пароль – пустой).

| зователь | dmin              |                                |
|----------|-------------------|--------------------------------|
|          |                   |                                |
| оль ВИ   | oblobe            | плюден                         |
| guage    | Русский           |                                |
|          | оль ВV и<br>guage | оль BV ******<br>guage Русский |

Нажмите правую кнопку мыши, выберите «меню» для входа в основное меню настроек.

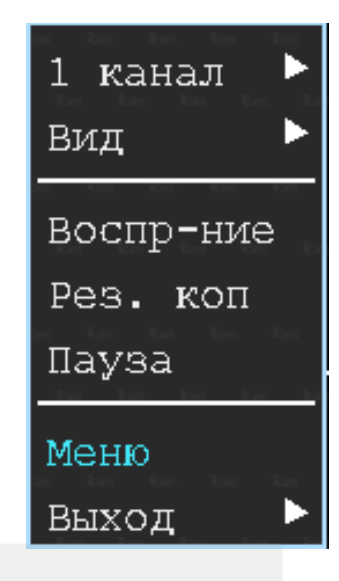

Данное меню является основным для настроек и управления системой.

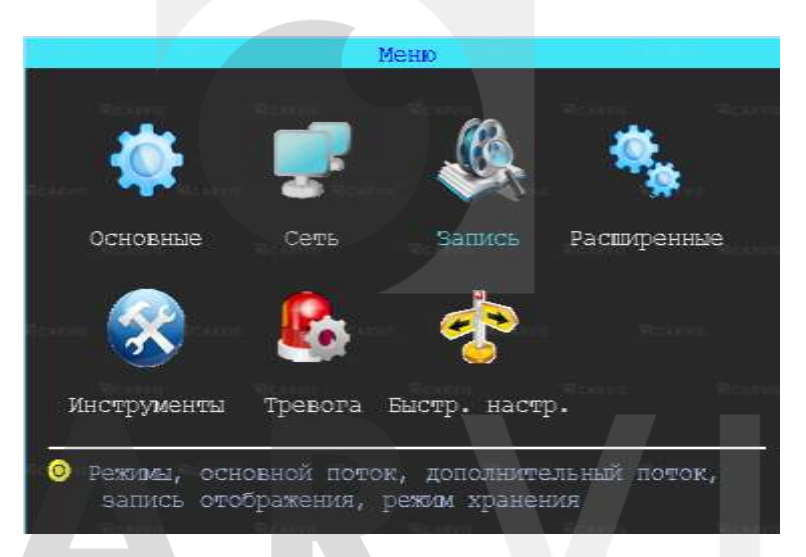

# 5.3 Быстрая настройка

Меню → Быстр. настр.

Этот шаг поможет вам быстро настроить видеорегистратор CARVIS для ввода в эксплуатацию, проделать минимальные настройки для использования сервиса видеомониторинга CARVIS.ONLINE, т.е. для соединения с сервером, при наличии дополнительных модулей (Wi-Fi, 3G/4G).

# 5.3.1 Мастер настройки информации ТС

Видеорегистратор использует уникальный ID устройства для подключения к серверу CARVIS мониторинга. Пользователь может изменить параметры «Название TC» и «№ устройства». «№ устройства» – номерной знак автомобиля, и он будет отображен на видео.

# 5.3.2 Мастер выбора режима работы

В меню настраивается тип сигнала камер ADH/Аналог, отключение/включение канал передачи видеоизображения AV1 - AV4, изменение настройки видеостандарта сигнала PAL/NTSC. По умолчанию - PAL.

# 5.3.3 Мастер управления дисками

При первом использовании носителя информации (SD карты), нужно отформатировать его в регистраторе. Если носитель информации не распознается устройством, проверьте, что замок регистратора в положение - закрыт (блокировку адаптера для micro SD карты).

# 5.3.4 Мастер настройки 3G/4G

Устройство обнаружит модуль 3G/4G автоматически. Вставьте сим-карту, которая соответствует обнаруженному модулю. Проконсультируйтесь с вашим оператором связи SIM-карты для выхода в интернет, чтобы убедиться, что вы выставили правильные параметры (Телефон, APN, пользователь и пароль).

# 5.3.5 Мастер настройки Wi-Fi

Устройство может сохранять максимум 6 Wi-Fi точек доступа (Wi-Fi ESSID). Он будет искать, сравнивать, подключаться и автоматически переключать между точками доступа. Нажмите на соответствующей строке для настройки Wi-Fi. Для автоматического поиска точек доступа Wi-Fi, нажмите кнопку «Поиск» вы увидите, доступные вашему устройству сети, выберите ту, которую вы хотите подключить, введите пароль и сохраните её.

# 5.3.6 Мастер настройка сервера

IP (или Домен) – это IP-адрес сервера (или домена) – carvis.online. Порт устройства должен совпадать с портом сервера - 6608.

# 5.4 Просмотр видео

Устройство поддерживает воспроизведение одного/четырех каналов видео одновременно. Находясь в четырехканальном режиме, правую кнопку мыши и в выпавшем меню выберите «Воспр-ние».

# Окно поиска файлов

Поиск записанного файла можно выполнять по номеру канала, типу записи и времени начала/окончания. Желтым цветом выделены дни, где есть файлы записи, доступные для просмотра.

Интерфейс работы с найденными файлами:

# 

#### Воспроизведение определенного файла

Чтобы воспроизвести нужный файл, щелкните по нему левой кнопкой мыши. *Тип зап.* 

Выбор типа событий для воспроизведения. Все события журнала, кроме событий типа – Система (флэш) записываются на носитель данных (SD карту).

#### Диск

Выбор поиска видео на SD карте.

# 5.5 Резервное копирование (архивация)

Резервное копирование видео/снимок с видеорегистратора на USB носитель. Находясь в четырехканальном режиме, правую кнопку мыши и в выпавшем меню выберите «Рез. коп». Окно поиска файлов для резервного копирования разделено на две вкладки: видео и снимок. Вкладка видео и снимок.

|            | Колия                         | Konks                               |
|------------|-------------------------------|-------------------------------------|
| Видео      | Chinace                       | Видао Снимок                        |
| 🛃 Bce      | 📓 AV1 📓 AV2 📓 AV3 📓 AV4 📓 IPC | 📓 Boe 📓 AV1 📓 AV2 📓 AV3 📓 AV4 📓 IPC |
| Медиа Диск | Все 🔻 Тип файла Осн. поток 💌  | Медиа Диск Все 🔻                    |
| Тип зап.   | Boe                           | Havano 2020-01-01-00-00-00          |
| Начало     | 01-01-2020 00:00:00           |                                     |
| Конец      | 31-12-2020 23:59:59           | 2020-12-31 23:59:59                 |
|            | Копия Поиск Отмена            | Колия Поиск Отмена                  |

#### Медиа/Диск

Выбор поиска видео на SD карте.

#### Тип файла

Выбор поиска основного или дополнительного (урезанного потока).

# Начало, Конец

Время начала и окончания поиска файлов. Выбор промежутка времени для поиска. После выставления параметров поиска файлов для скачивания всех файлов на USB диск необходимо нажать кнопку «Копия». После выбора формата скачиваемых файлов, начнется загрузка найденных файлов на USB носитель. Так же есть возможность выбрать для скачивания определённые файлы, для этого нужно нажать кнопку «Поиск». появится окно найденных файлов для выбора.

|    | and when the        | -Racenter J |           |  |  |
|----|---------------------|-------------|-----------|--|--|
| 14 | 1010402-51 11:54410 | . 18        | 100 C 100 |  |  |
|    | 2010+02+05_15=56=15 | 0.118       |           |  |  |
|    | 2018-02-05 15:56:15 | 043M        |           |  |  |
|    | 2018-02-05 15:54:15 | 0+1M        |           |  |  |
|    | 2018-02-05 15:54:15 | 0.18        | Ci Arris  |  |  |
|    | 2018-02-05 19:54(13 | 0.386       |           |  |  |
|    | 2018-02-05 15154:15 | 0.3M        |           |  |  |
|    | 2018-03-05 15:54:15 | 0.300       | 10.00     |  |  |
|    | 2018-02-05 15152153 | 0.38        |           |  |  |
|    | 2010-03-05 15:52:53 | 0.138       |           |  |  |
|    | 2018-02-05 15:50:49 | 314         |           |  |  |
|    | 3018-03-05 15:58:49 | 114         |           |  |  |
|    | 2018-02-05 15:50:49 | 11          |           |  |  |
|    | 2018-03-65 15150149 | 31          |           |  |  |
| _  | 2018-02-05 15:50:49 | 34          |           |  |  |
|    |                     |             |           |  |  |

Доступны два формата для загрузки файлов на USB носитель: \*.ifv и \*.avi.

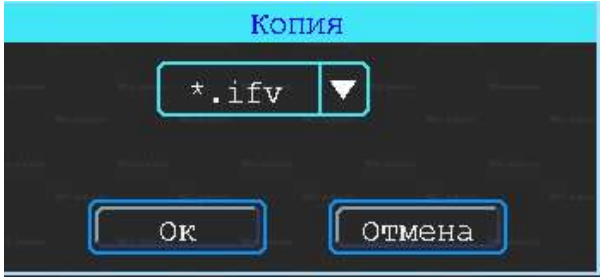

# 5.6 Основные настройки регистратора

Базовая установка включает в себя самые основные элементы установки.

|             | Основные                           |             |
|-------------|------------------------------------|-------------|
|             |                                    | C 1 0 1 1 1 |
| Дата/Время  | Информ ТС Предпросмотр Регулировка |             |
| 0           |                                    |             |
| Вкл/Выкл    | Система Сист. информ.              |             |
| Вастройки ; | цаты, времени, часового пояса      |             |

# Дата/Время

Настраивается дата и время на регистраторе.

# Информ ТС

Настраивается информация о транспортном средстве, для отображения в системе регистратора.

# Предпросмотр

Настроить информацию, которую вы хотите наложить на изображение для предварительного просмотра.

# Регулировка

Настройка регулировки отступов от краев монитора. Настройка цветовых характеристик выходной картинки.

# Вкл/Выкл

Настройка питания и расписания работы регистратора. Времени включения и времени отключения.

# Система

Настройка выбора системного языка, уровня прозрачности меню.

# Сист. информ.

Информация о регистраторе.

# 5.6.1 Настройка даты/времени

Меню  $\rightarrow$  Основные  $\rightarrow$  Дата/Время

Вкладка Дата/время. Настройка времени, часового пояса, формата представления даты.

# Синхронизация

Дата и время могут быть синхронизированы с GPS.

#### Летн. Вр.

Настраивается функция летнего времени. Летнее время также обозначается аббревиатурой DST (от англ. "Daylight Saving Time"). В режиме летнего времени осуществляется переход на один час вперед от стандартного времени (STD от англ. "Standard Time"). Период и территория использования летнего времени различаются в зависимости от страны. Кроме того, существуют страны и/или регионы, в которых летнее время не используется.

#### Включить

Включить/отключить функцию. По умолчанию - отключено.

# Начало/Конец

Выбирается месяц, день недели, время.

|               | Дата.Время   | Дата/Время                    |         |  |
|---------------|--------------|-------------------------------|---------|--|
| Время Петне   | евремя       | Время Летнее время            |         |  |
| Дата          | 13-02-2020   | Включить                      |         |  |
| Время         | 15.52 22     | Начало                        |         |  |
| Формат даты   | ДД-ММ-ГТТТ 🔻 | [Mapt ▼] Bropoi ▼ Cv6 ▼ 00.00 | ٦.      |  |
| Синхронизация | Нет 🔻        |                               | а.<br>- |  |
| Часовой пояс  | Восточный.   | Конец                         |         |  |
| Час:Мин       | 07 💙 00 💙    | Ноя 🔻 Первый 🔻 Суб 💌 00:00    | J       |  |
| Ок            | Отмена       | Ок Отмена                     |         |  |

# 5.6.2 Информация транспортного средства

Меню → Основные → Информ TC Информ TC Название TC Line1#NO.1 № устройства B123456 ID устройства017000120222 Ок Отмена

# Название ТС

Настройка произвольного названия TC для отображения в системе видеорегистраторе. Доступны английские символы, цифры и специальные символы.

#### N устройства

Регистрационный номер транспортного средства для поиска информации по конкретному автомобилю. Доступны английские символы, цифры и специальные символы.

#### ID устройства

Идентификатор, используемый для подключения устройства с сервером. ID присваивается при изготовлении, нужен для связи с сервером. Не редактировать.

# 5.6.3 Настройка предпросмотр

# Меню $\rightarrow$ Основные $\rightarrow$ Предпросмотр

Вкладка Превью. Здесь вы можете настроить информацию, которую вы хотите наложить на изображение для предварительного просмотра. Вкладка превью.

# Вид

Настраивается вид отображения каналов на экране монитора при включении видеорегистратора. При выборе двух видов – или становится активным настройка главного канала (канала, который будет отображаться на большом экране). После настройки вида необходимо перезагрузить видеорегистратор, чтобы изменения вступили в силу.

Для быстрой смены вида в режиме просмотра нажмите правую кнопку мыши → «Вид». Здесь можно выбрать другое отображение каналов.

# Переключ-е

Режим переключения каналов. При выборе этой настройки регистратор переключается в режим одноканального отображения (1 камера на весь экран) — и поочередно переключает каналы между собой, начиная с первого. Доступны 5, 10, 20, 30 секунд, 1, 2 ,5 минут задержки переключения.

Вкладка наложение. Вы можете настроить информацию, которую вы хотите наложить на изображение, выводимое на монитор. На вкладке устанавливаете «Галки» в нужных пунктах.

Примечание: обратите внимание, эта информация не накладывается на видеозапись.

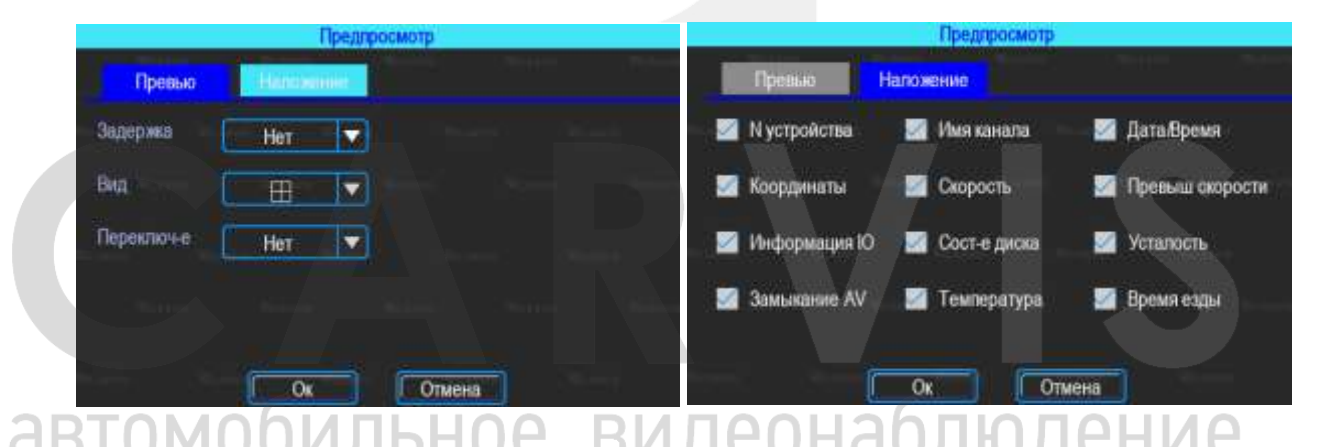

# 5.6.4 Настройка регулировки тона и положения картинки

Меню  $\rightarrow$  Основные  $\rightarrow$  Регулировка.

Настройка регулировки отступов от краев (верх, низ, лево, право) монитора. Настройка цветовых характеристик выходной картинки (яркость, насыщенность, контраст).

| Регугировка |             |     |             | гупировка |
|-------------|-------------|-----|-------------|-----------|
| Открая      | S. Distance |     | От крин Тон |           |
| Берх        | 1           | 000 | Яркость     | 050       |
| Hita        | +           | 000 | Контраст    | 050       |
| Пево        |             | 000 | Огтенок     | 050       |
| Право       | -           |     | Насыщ-сть   | . 050     |

# 5.6.5 Настройки включения/выключения

Меню  $\rightarrow$  Основные  $\rightarrow$  Вкл/Выкл

Окно разделено на две вкладки: задержка и питание.

Вкладка Задержка.

# АСС Игнорировать

При выборе данного пункта меню после отключения питания АСС регистратор выключится.

# АСС Задержка

Задержка отключения регистратора после отключения питания АСС (питания на желтом кабеле). Указывается в часах и минутах.

Сон

Режим Сон по умолчанию - отключено. Функция, при включении которой регистратор перестает записывать информацию на носитель, но не перестает отправлять данные GPS.

# Время включения/выключения

Настройка расписания работы регистратора. Времени включения и времени отключения (час:мин).

Примечание: кабель питания устройства должен быть подключен согласно инструкции (см. выше), в противном случае меню Вкл/Выкл работать не будет.

| Вкл/Вакл                                         | Вюл / Выкл                                                      |
|--------------------------------------------------|-----------------------------------------------------------------|
| Задержка Питание                                 | Задержиа Питание                                                |
| АСС (чч:мм) Эддержка 🗸 Задержка (чч:моо:30       | Тип питани Авто 🔽 129 Текущ пит-12.09                           |
| Время включения/высличения (чч :мм)              | Выял вольт <mark>а о (8.0 - 11.5V)</mark>                       |
| Время 1 Начало 00:00 Длит-сть 00:05              | Пил вольт (8.5 (8.5 - 12.0V)<br>24V:                            |
| Время 3 Начало 00:00 Длят-сть 00:05              | ВыКЛ вольч 16.0 (16.0 - 23.0V)<br>ВКЛ вольч 18.0 (18.0 - 24.0V) |
| Время 4 Начало 00:00 Длит-сть 00:05<br>Ок Отмена | Ок Отмена                                                       |

Настройка питания регистратора - Вкладка Питание. По умолчанию питание в регистраторе идет с предустановкой. Тип питание — Авто. Позволяет выбрать 2 режима: 12 В и 24 В.

# 12V:

Вкл вольт =8.5, регистратор будет включен, если заряд источника питания будет 8 В или меньше, то регистратор отключится для экономии заряда источника — Выкл вольт=8.

24V:

Вкл вольт =18.0, регистратор будет включен, если заряд источника питания будет 16 В или меньше, то регистратор отключится для экономии заряда источника – Выкл вольт=16.

# 5.6.6 Система

Меню → Основные → Система Окно разделено на две вкладки: Основные и Аудио.

#### Вкладка основные.

| Circ                 | тема                  | Система                  |       |
|----------------------|-----------------------|--------------------------|-------|
| Основные Аудио       | يبدر المنبو المنبو    | Основные Аудио           |       |
| Язши Русский         | Прозрачность Низиий 🔻 | Звук                     |       |
| Главный экрај сувс 🔻 | VGA muchneR 1024x768  | Вх усиление              | 100   |
| Вищео формат РАL     | Скорость              | Вых усиление             | 100   |
| Загрузка сай         | Авто выход Никогда    | Аудио формат MG726 💙 bps | 32k 🔽 |
| Spoter (0,1 10       |                       | Гроккость ТТ:            | -1 10 |
| OK                   | Отмена                | OK 0734                  | вна   |

#### Язык

Выбор системного языка.

# Прозрачность

Уровень прозрачности меню.

# Главные экран

Настройка отображения главного экрана (VGA или аналоговый).

# VGA дисплей

Настройка разрешения, подключаемого VGA дисплея.

#### Скорость

Единицы измерения скорости.

#### Авто выход

Автоматический выход из меню.

Вкладка Аудио. По умолчанию – включено. Настройка звука.

#### Аудио формат

Аудио формат – формат представления звуковых данных, используемый при звукозаписи, а также для дальнейшего хранения записанного материала. Формат по умолчанию – MG726.

Примечание: используйте формат – MG726 или G726. bps - 32k.

# 5.6.7 Системная информация

# Меню ightarrow Основные ightarrow Сист. информ

Системная информация включает в себя: модель устройства, серийный номер оборудования и версия прошивки и т. д. Окно информации разделено на две вкладки: информация об устройстве и информация, об установленных модулях. Окно информации об модуле 3G/4G (опционально).

видеонаблюдение

|                   | скст. информ.     |               | Contract Particular Press |  |
|-------------------|-------------------|---------------|---------------------------|--|
| Устр-во           | 240.00            | Veep-sa 36/   | 4G,                       |  |
| Модель устройства | MD-444SD          | Пронаводновль |                           |  |
| Серийный номер    | CM0818000120013   | Номер моделлі |                           |  |
| Алпаратная версия | M-R100            | Версия        |                           |  |
| Версия прошняки   | STD-R001V013      | IMEL          |                           |  |
| Версия МСИ        | MCU-V104          | IMSI (SIM)    |                           |  |
| Идентификация     | 0001-06-007E-0106 |               |                           |  |
|                   |                   |               |                           |  |
|                   |                   | i bien bien i | CK                        |  |
|                   |                   | ter and       |                           |  |

# 5.7 Настройки сети

Настройки сети используются для настройки параметров, которые необходимы для подключения устройства с сервером.

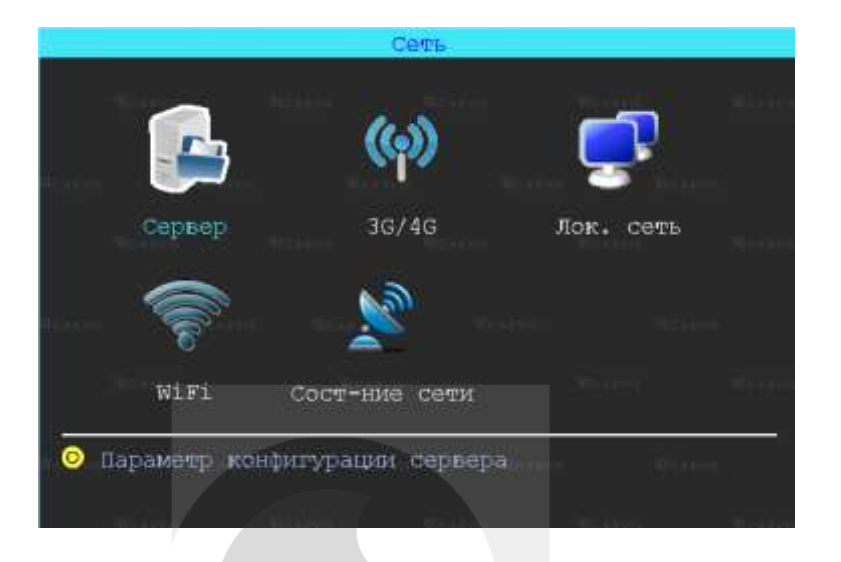

# 5.7.1 Настройки сервера

Меню  $\rightarrow$  Сеть  $\rightarrow$  Сервер

Режим IP-адрес/домен сервера регистратора (указывается или символьный, или буквенный адрес сервера, в зависимости от того, как зарегистрирован сервер).

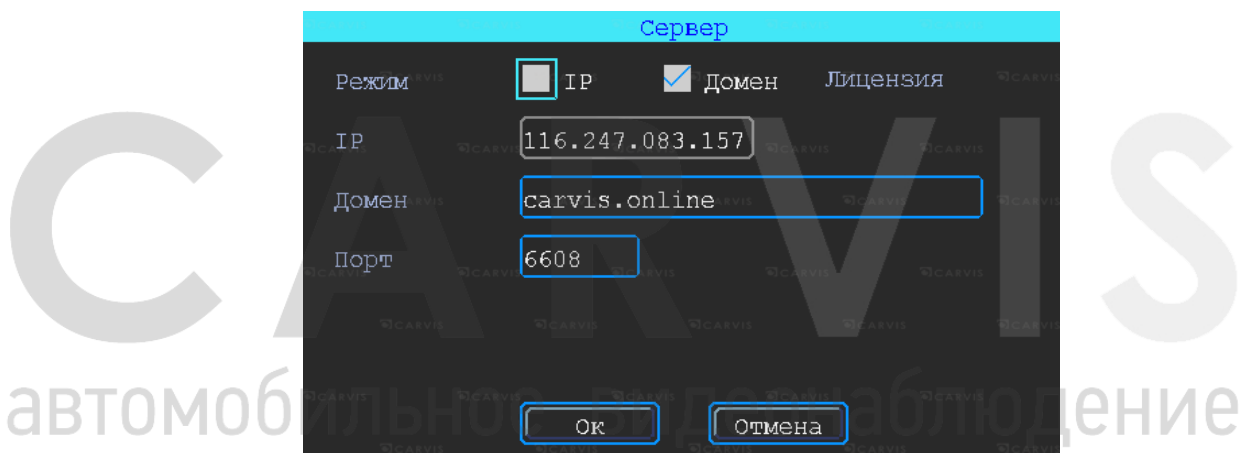

# IP

Символьный адрес сервера

# Домен

Буквенный адрес сервера. Для подключения к сервису CARVIS необходимо ввести – carvis.online.

# Порт

Порт сервера. По умолчанию стоит – 6608.

# 5.7.2 Настройки 3G/4G

Меню → Сеть → 3G/4G. По умолчанию – включено. Окно разделено на две вкладки: Вызов и Сеть 3G/4G. Вкладка вызов.

# Тип модуля

Тип установленного модуля: 3G или 4G(LTE).

# Телефон

Номер телефона дозвона для интернета, по умолчанию стоит \*99#.

# APN

Идентификатор сети для данного оператора связи.

#### Пользователь

Имя пользователя для подключения к интернету.

#### Пароль

Пароль для подключения пользователя к интернету.

Примечание: все настройки зависят от выбранного оператора предоставления услуг интернета (MegaFon, Beeline, MTC, Теле2 и т.д.). И уточняются у оператора связи.

|                                   | 3G#G                                                             |             | 3G,4G   |  |
|-----------------------------------|------------------------------------------------------------------|-------------|---------|--|
| Вызов                             | Com 3G / En Thinsa Com San                                       | Вызов       | Сеть 3С |  |
| Включить                          | Илицензия Сброс                                                  | Радрес      |         |  |
| Тип модугия                       | Нет модуля Станд                                                 | МАС адрес   |         |  |
| Тепефон                           | •99#                                                             | Размер MTU  | 1500    |  |
| APN                               | Internet                                                         | ilian in an |         |  |
| Пользователь                      |                                                                  | 1.8         |         |  |
| Паропь                            |                                                                  |             |         |  |
| Телефон-это но<br>провайдера (опе | мер доступа для вашего интернет<br>аратора), а не номер телефона | 1           |         |  |

# Вкладка сеть 3G/4G.

#### IP адрес

Цифровой ір адрес – появляется автоматически, после установки соединения с сетью 3G/4G.

# МАС адрес

МАС-адрес — уникальный идентификатор, присваиваемый каждой единице активного оборудования или некоторым их интерфейсам. Адрес – появляется автоматически, после установки соединения с сетью 3G/4G.

านลต

# Размер МТИ

**RIV UDU** МТU – по умолчанию установлено 1500. Максимальный размер полезного блока данных одного пакета, который может быть передан протоколом без фрагментации.

# 5.7.3 Настройки локальной сети

Меню  $\rightarrow$  Сеть  $\rightarrow$  Лок. Сеть

#### МАС адрес

МАС-адрес — уникальный идентификатор, присваиваемый каждой единице активного оборудования или некоторым их интерфейсам. Адрес – регистратора, устанавливается производителем оборудования.

# Динамич. IP

Регистратор выделит автоматический(е) ір адрес(а).

## Статич. ІР

IP адрес вводится вручную. «Галка» стоит по умолчанию.

#### Динамич. DNS

Регистратор выделит автоматический dns адрес.

# Статич. DNS

DNS адрес вводится вручную.

| Лок. сеть                             |  |
|---------------------------------------|--|
| MAC адрес 00:46:2c:07:a4:5a           |  |
| 📕 Динамич. IP 🗹 Статич. IP            |  |
| IP адрес 192.168.002.012              |  |
| Маска сети 255.255.255.000            |  |
| Шлюз 192.168.002.001                  |  |
| 📕 Динамич. DNS 🗹 Статич. DNS          |  |
| DNS сервер 192.168.002.001            |  |
| revis Acarvis Acarvis Acarvis Acarvis |  |
| Ок Отмена                             |  |

# 5.7.4 Настройки Wi-Fi

Меню  $\rightarrow$  Сеть  $\rightarrow$  Wi-Fi

Устройство может сохранять максимум 6 Wi-Fi точек доступа (Wi-Fi ESSID). Он будет искать, сравнивать, подключаться и автоматически переключать между точками доступа. Нажмите на соответствующей строке для настройки Wi-Fi. Для автоматического поиска точек доступа Wi-Fi, нажмите кнопку «Поиск» вы увидите, доступные вашему устройству сети, выберите ту, которую вы хотите подключить, введите пароль и сохраните её.

|            | ВКЛЮЧИТ<br>ТИП МОД | Список точек<br>ть 🕢 Вет лицензи<br>цуля Вет модуля | WIFI     |         |
|------------|--------------------|-----------------------------------------------------|----------|---------|
| автомобиль | 1<br>2             |                                                     |          | цодение |
|            | 3<br>4<br>5<br>6   | <br><br>                                            | <br><br> |         |

Вы можете ввести значение ESSID точки доступа Wi-Fi вручную, или можете нажать кнопку «Поиск» для поиска доступных точек доступа Wi-Fi.

| Включить | Поиск               |
|----------|---------------------|
| ESSID    |                     |
| Пароль   |                     |
| 🗹 Динам  | ич IP 📕 Статич IP   |
| IP       | 255.255.255.255     |
| Маска се | TM 255.255.255.255  |
| шлюэ     | 255.255.255.255     |
| 🗾 Динам  | 14 DNS 📕 CTATNY DNS |
| DNS Ceps | ep 202.096.209.133  |
| ſ        |                     |

# 5.7.5 Состояние сети

Меню → Сеть → Состояние сети

Проверка состояние сетевого подключения вашего устройства. Просмотр типов установленных модулей (3G/4G, GPS, Wi-Fi), состояние установленной SIM карты, подключение к серверу CARVIS мониторинг.

|             | 10.554.07 | - And - Contraction | SALIDOA   |           |     |  |
|-------------|-----------|---------------------|-----------|-----------|-----|--|
| NiFi:       | Her       | модуля              | Cocr. Wil | Fi:Отключ | ено |  |
| Гип модуля: | Her       | модуля              | SIM карта | a: Her SI | Ń   |  |
| Сигнал 3G/4 | GHerr     |                     | Дозвон:   | Отключ    | ено |  |
| Использ. се | 1Her      |                     | Сервер:   | Не в с    | ети |  |

# автомобильное видеонаблюдение

Настройка записи включает: режимы, тип записи, основной поток, дополнительный поток, хранение, наложение, видео. отражение, IP камера (IPC).

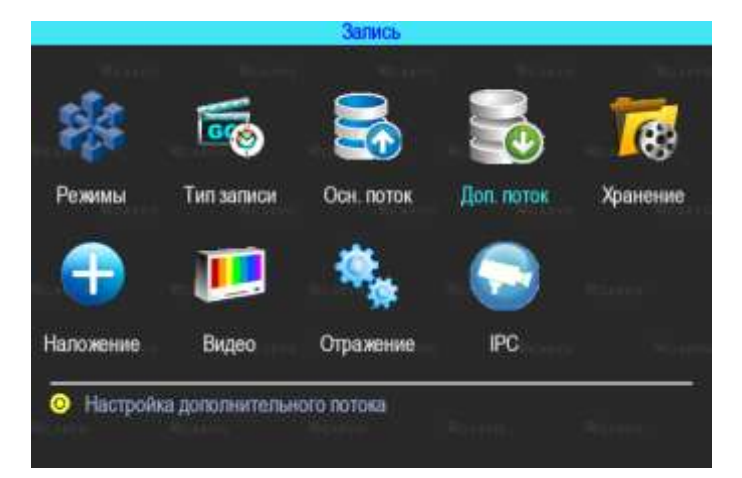

#### 5.8.1 Режимы

#### Меню → Запись → Режимы

В этом меню осуществляется настройка камер, подключаемых к регистратору. Позволяет отключить/включить канал передачи видеоизображения.

# Тип сигнала

Задается формат изображения: PAL или NTSC. По умолчанию - PAL. Выбирается в зависимости от того, какие камеры используются.

#### Включить канал

Отключение/включение канала передачи видеоизображения.

Видеорегистратор работает с AHD, TVI, CVI, разрешения 720Р и 1080Р, а также с аналоговыми камерами (960Н). Для выбора нужной настройки, нужно поставить галочку в соответствующую строку. Переключение по канальное. Настройка регистратора зависит от типа используемых камер.

Примечание: если изображение подключенной камеры черно-белое, рябит или не показывает, возможно видеостандарт камеры и регистратора не совпадают, и его нужно поменять в регистраторе.

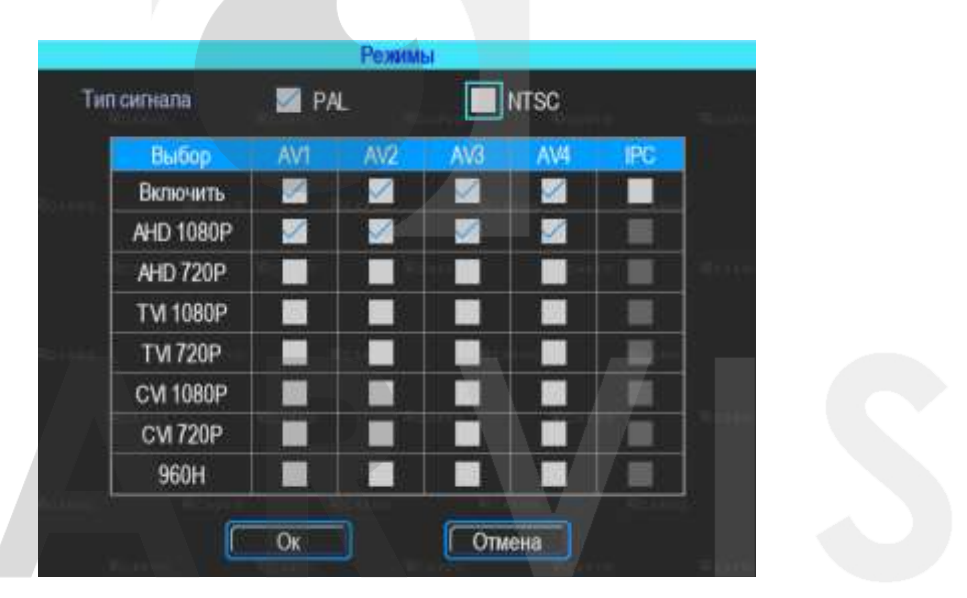

видеонаблюдение

# 5.8.2 Настройка типа записи

Меню → Запись → Тип запись

#### Авто запись

Включение/отключение автоматической записи видео после включения автомобильного видеорегистратора.

**)**(

# При выкл АСС

Включение/отключение записи видео по сигналу АСС (запись при отключённом сигнале АСС).

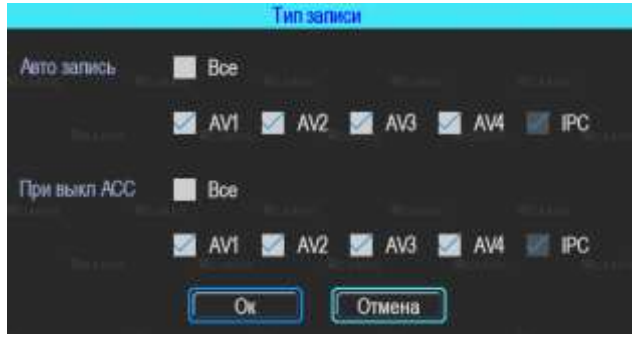

# 5.8.3 Основной видеопоток

Меню  $\rightarrow$  Запись  $\rightarrow$  Осн. поток

Основной поток записывается на носитель данных. Для настройки каналов нужно выбрать соответствующий канал.

|      |      |          | Осн. поток |         |            |
|------|------|----------|------------|---------|------------|
| AV   | Звук | Разреш-е | Частота    | Битрейт | Размер ГбА |
| AV1  |      | 1080P    | 25         | 8192    | 1.758      |
| AV2  | 0    | 1080P    | 25         | 8192    | 1.758      |
| AV3  |      | 1080P    | 25         | 8192    | 1.758      |
| AV4  |      | 1080P    | 25         | 8192    | 1.758      |
| IPC  | •    | 1280x720 | 25         | 16384   | 7.031      |
| Итог |      |          |            |         | 14.063     |

Окно настройки параметров записи основного потока

|          | C              | Осн. | поток             |       |   |
|----------|----------------|------|-------------------|-------|---|
| Канал    | AV1            | ▼    | 🗾 Звук            |       |   |
| Разреш-е | 1080P          | ▼    | Частота           | 25    |   |
| Тип      | Фиксир-й       | •    | Битрейт           | 8192  |   |
| Качество | Отличное       | •    | Кодировка         | H265  |   |
|          | Примечание: Ра | зме  | р записи -1.758 G | B/h   |   |
| Копир. в | AV2            | ▼    | Ок                | Отмен | a |

# Канал

Номер канала для настройки.

# Звук

Включает/отключает звук записи. По умолчанию – включено.

# Разрешение

Разрешение записи камеры. Доступны следующие значения: 1080P, 720P (AHD, TVI, CVI), 960H, D1, CIF (Аналог).

# Частота кадров

Частота кадров за одну секунду записи. Чем больше частота кадров, тем плавне картинка при записи и воспроизведении видео. Полная частота кадров (PAL: 25 кадров/с; NTSC: 30 кадров/с); другие значения: 20, 15, 10, 5, 2 и 1 кадров/с.

# Тип

Доступны два значения: фиксированный и переменный. Если выставлено переменный, то тогда вы сможете настроить качество изображения. В противном случае необходимо указать размер битрейта изображения.

#### Битрейт

Количество бит, используемых для хранения одной секунды видео. Настраивается, если выбран фиксированный тип. Доступны следующие значения: 128 Кбит/с, 256 Кбит/с, 512 Кбит/с, 1 Мбит/с.

#### Качество

Настраивается при переменном типе качества. При такой настройке изображение

количество передаваемых бит в секунду будет варьироваться в зависимости от изображения камеры, и будет подстраивать под выбранное качество.

# 5.8.4 Дополнительный видеопоток

Меню → Запись → Доп. поток

Дополнительный поток используется для передачи по сети и резервное копирование на локальный диск.

|      |      |         |           | A CONTRACTOR OF A CONTRACTOR OF A CONTRACTOR OF A CONTRACTOR OF A CONTRACTOR OF A CONTRACTOR OF A CONTRACTOR OF |            |                 |
|------|------|---------|-----------|----------------------------------------------------------------------------------------------------|------------|-----------------|
| AV   | Звух | Разрешн | а Частота | Битрейт                                                                                                    | Размер ГбА | <b>ВW Кби</b> т |
| AV1  | 0    | D1      | 8         | 867                                                                                                    | 0.248      | 1064.96         |
| AV2  | 0    | D1      | 8         | 867                                                                                                    | 0.248      | 601.12          |
| AV3  | 0    | D1      | 8         | 867                                                                                                    | 0.248      | 601.12          |
| AV4  | 0    | D1      | 8         | 867                                                                                                    | 0.248      | 601.12          |
| IPC  | •    | 640x480 | 25        | 1024                                                                                                    | 0.439      | ( 14            |
| Итог |      |         |           |                                                                                                    | 1.432      | 3469.44         |

Дополнительный поток настраивается аналогично основному потоку, отличие в настройке состоит в том, что качество передаваемой картинки дополнительного потока не должно быть высокое. Запись звука по умолчанию – отключена.

# 5.8.5 Настройка наложения информации на записи

Меню → Запись → Наложение

Настройка используется для наложения информации (даты, времени, названия канала, координат GPS и др.) на видеозапись.

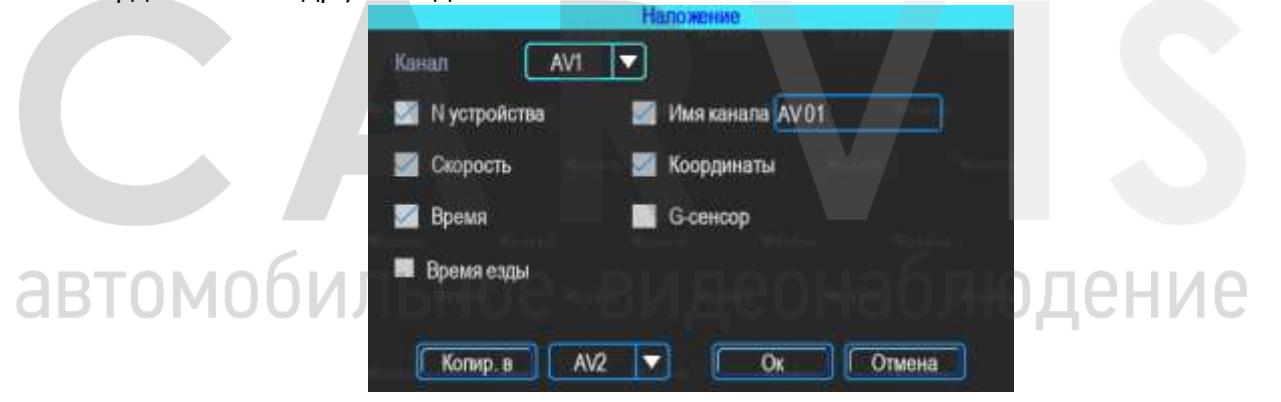

#### 5.8.6 Настройка видео

Меню → Запись → Видео

Настройка видео используется для регулировки эффекта изображения камеры: яркость, контраст, оттенок и насыщенность картинки.

| к Насыщ-сть |
|-------------|
| 50          |
| 50          |
| 50          |
| 50          |
| 50          |
|             |

# 5.8.7 Настройка режима хранения

# Меню $\rightarrow$ Запись $\rightarrow$ Режим хранения

Устройство поддерживает два вида хранения: как основной и дополнительный поток. В этих потоках видео может сохраняться на SD карте, но SD карта может хранить только один тип потока. Для зеркального дублирования информации необходимо установить в видеорегистратор одновременно оба носителя — 2 SD карты. В столбце «SD1» выбрать поставить галочку напротив основного потока (Осн. поток), в столбце «SD2» поставить галочку напротив дополнительного потока (Доп. поток). В этом случае на оба носителя будут записываться одинаковые видео, но одно видео будет записываться в основном потоке (хорошем), а на второй – в дополнительном (урезанном). При такой настройке (как на рисунке) видео записываться будет сначала на SD1, потом на SD2, при заполнении обеих носителей будет идти циклическая перезапись.

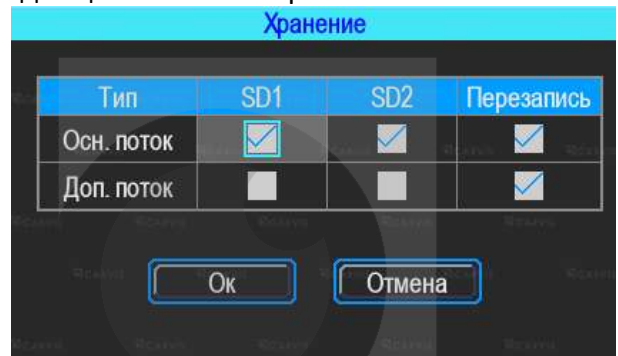

# 5.8.8 Настройка отражения картинки

Меню → Запись → Отражение

Настройка горизонтального и/или вертикального зеркального отражения картинки с камер.

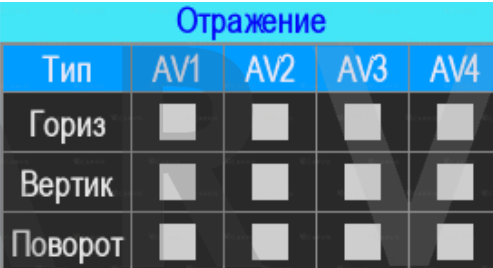

# 5.8.9 IP камера

онар ЛЮ 10 RV)6 Меню → Запись → ІРС Подключение 1-ой дополнительной IP камеры 2Mpx (1080P). Для работы этой функции необходимо включить режим роутера и настроить IP камеру, чтобы быть с камерой в одной подсети.

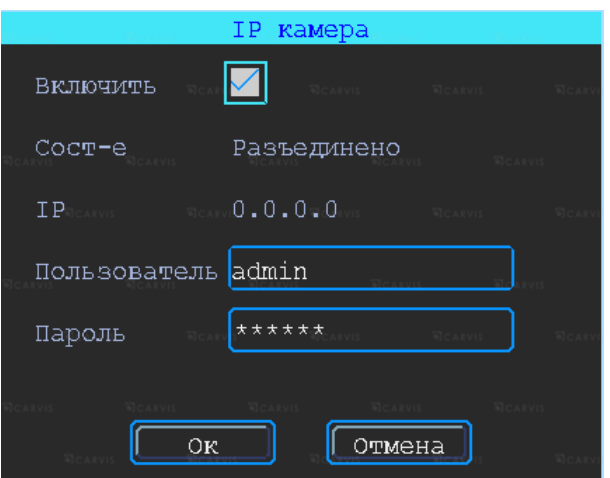

#### IP

IP камеры. После соединения видеорегистратора с камерой, в этой строке отобразится текущий IP камеры.

#### Пользователь

Пользователь для подключения к IP камере.

#### Пароль

Пароль для подключения к ІР камере.

# 5.9 Настройки меню расширенные

Настройка записи включает настройку пользователя, настройку датчиков удара G-сенсор, настройку соединения с последовательным портом (UART), парковочные линии, настройку выдачи текста с сервера CARVIS мониторинга (TTS), MA-100, сообщения.

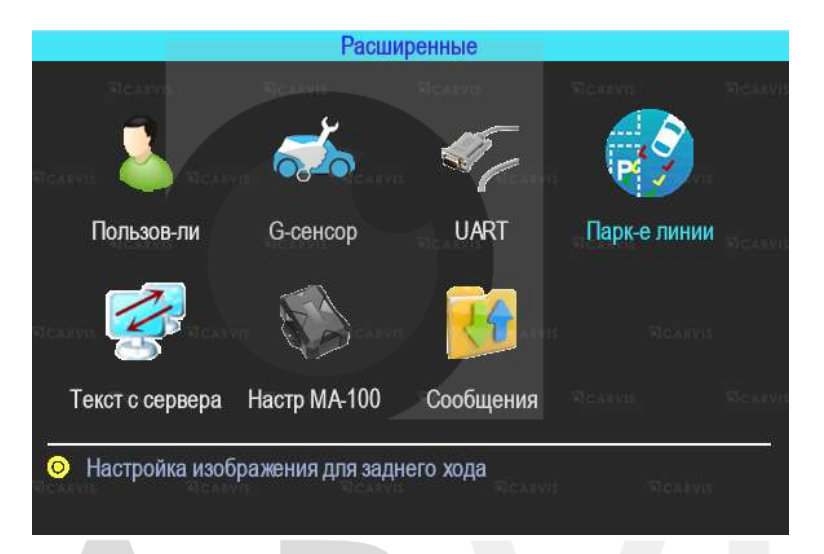

# 5.9.1 Управление пользователями

Меню → Расширенные → Пользователь

Вы можете добавлять, изменять, удалять пользователей, изменять имя пользователя и их привилегии.

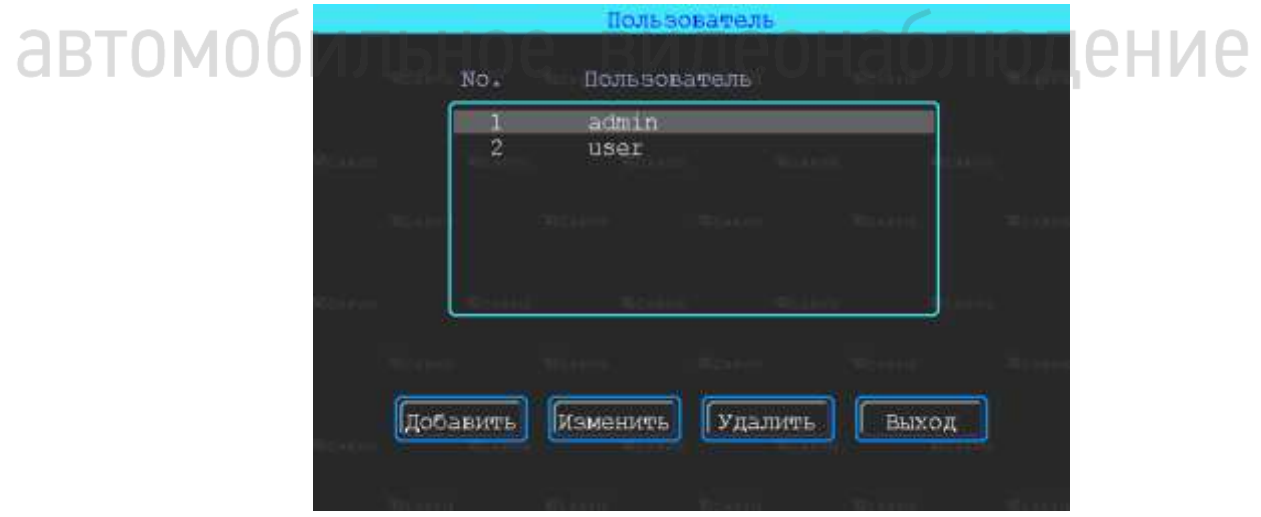

#### Добавление пользователя

Пользователь - ввод имени нового пользователя.

В соседнем окне введите имя нового пользователя. Поддерживаются цифры, строчные и прописные символы, а также специальные символы.

#### Пароль - ввод пароля для нового пользователя.

Нажмите на кнопку «Пароль» для добавления пароля, в появившемся окне введите пароль. Пароль должен состоять из 6 или меньше цифр. Во второй строчке повторите пароль для подтверждения.

#### Назначение прав новому пользователю.

В окне «Добавление/изменение пользователей» отметка «√» означает, что данное право назначено пользователю, пустой значок — не назначено.

#### Изменение пользователя

Чтобы выделить в списке пользователей того, которого нужно изменить, щелкните по нему левой кнопкой мыши. Затем щелкните по кнопке «Изменить» и перейдите в окно редактирования пользователя, где можно изменить его пароль либо права.

Примечание: только администратор может изменять права пользователей, остальные пользователи могут изменить только логин или пароль.

#### Удаление пользователя

Чтобы выделить в списке пользователей того, которого нужно удалить, щелкните по нему левой кнопкой мыши. Чтобы удалить пользователя, щелкните по кнопке «Удалить».

#### 5.9.2 Манера вождения

Меню  $\rightarrow$  Расширенные  $\rightarrow$  Выход

Настройка датчика удара (G-сенсора). Цифровые значения калибровки по умолчанию. Настройка GPS, цифровые значения установлены по умолчанию.

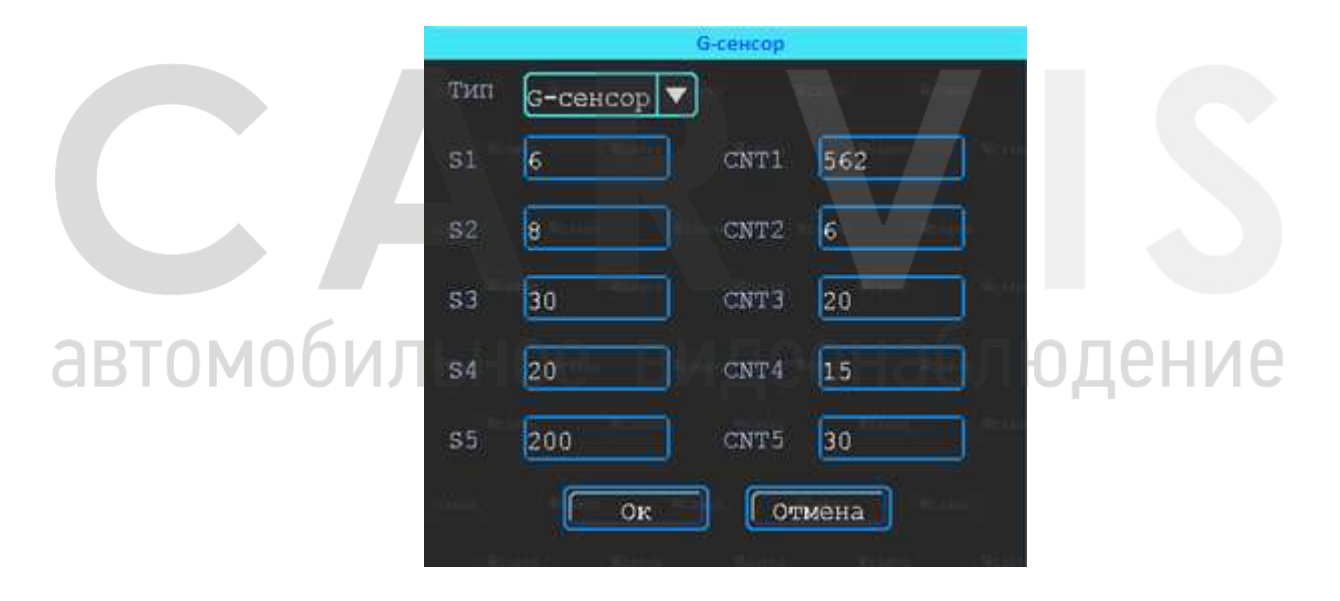

#### 5.9.3 Настройки UART

Меню → Расширенные → UART В устройстве 1 Интерфейс RS232.

| No. | Тип | Бод  | No             | Функция   | Cocr-e |
|-----|-----|------|----------------|-----------|--------|
| Ó   | 232 | 9600 | TX (8) FX (10) | Посл порт |        |

#### Окно настройки подключения к последовательному порту UART.

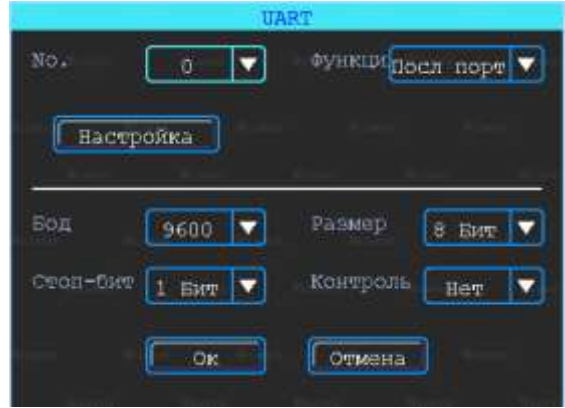

#### No.

Порядковый номер порта для подключения (отсчет начинается с нуля).

#### Функция

Выбор варианта подключения последовательного порта.

#### Бод

Количество бит, переданное в секунду. Настраивается в зависимости от того какое периферийное устройство подключено к последовательному порту.

#### Стоп-бит

Количество битов, идущих в конце передаваемых данных.

#### Размер

Размер передаваемых данных. Измеряется в битах.

#### Контроль

Контроль четности (паритет).

Примечание: при настройке последовательного порта все параметры (бод, стоп-бит, размер данных и контроль четности) в настройках регистратора и все параметры в настройках периферийного оборудования должны совпадать.

#### 5.9.4 Парковочные линии

Меню → Расширенные → Парк-е линии

Камера заднего вида. Любой канал может быть использован в качестве камеры заднего вида, нажмите кнопку «Зона» для настройки вспомогательных линий.

|                                       | Парк-      | е линии     |     |   |  |
|---------------------------------------|------------|-------------|-----|---|--|
| Включить                              |            | Зона        |     |   |  |
| AV                                    | AVI        | Переключ-ль | IN1 | 2 |  |
| AV EEX                                | Ве откл. 🔽 |             |     |   |  |
| · · · · · · · · · · · · · · · · · · · | OK         | Отмена      |     |   |  |

#### AV

Выбор канала для вывода на весь экран.

#### Переключ-ль

Выбор тревожных входов для включения парковочных линий. При таких настройках (и установленной галочкой «Включить») при подаче на тревожный вход 1 питания, выведется на монитор 1-й канал (на весь экран) с парковочными линиями.

#### AV вых

Переход регистратора в спящий режим: отключение монитора после нескольких минут бездействия, не останавливая запись с камер. Включить экран для просмотра можно пошевелив мышкой.

#### Через мин.

Настройка времени, через которое регистратор перейдет в спящий режим: отключит монитор (продолжая записывать).

Регулировка вспомогательных линий осуществляется перемещением синих точек в нужное место.

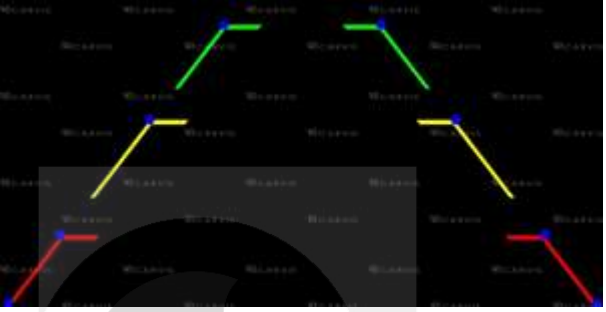

#### 5.9.5 Текст с сервера (TTS)

Меню → Расширенные → Текст с сервера

Функция отправки голосовых сообщений в транспортное средство с сервера. С сервера отсылается сообщение в текстовом виде, видеорегистратор получает сообщение, пересылает на устройство TTS, которое обрабатывает его и воспроизводит в виде голосового сообщения.

Примечание: для использования данной функции необходим TTS приемник, подключаемый по последовательному порту UART.

| Текст с сервера    | Текст с сервера        |
|--------------------|------------------------|
| Tekcr TTS          | Текст ТТS              |
| Текст              | ИСПОЛЬЗ TTS HACTD UART |
| Длител-сть (с) 300 | Номер UART Бод         |
|                    | Отмена                 |

# 5.9.6 МА-100 Модуль расширения интерфейсов

Меню  $\rightarrow$  Расширенные  $\rightarrow$  МА-100

Подключение и настройка мультифункционального устройства МА-100, которое имеет тревожные входы, выхода тревоги, последовательные порты RS232 и др.

| Hace | CITIARIA | TOPROVID | X Bux Then    | Tawnenaevoz  | HICTOMAN |
|------|----------|----------|---------------|--------------|----------|
| No.  | Thin     | Бод      | No            | Функция      | Состна   |
| 1    | 232      | 115200   | TX (1) RX (3) | Пусто        |          |
| 2    | 232      | 115200   | TX (2) RX (4) | Пусто        |          |
| 3    | 232      | 115200   | TX (5) RX (7) | <b>Hydro</b> | 22       |
| 4    | 232      | 115200   | TX (6) RX (8) | Пусто        |          |
| 5    | 485      | 115200   | A+(9)B-(11)   | Пусто        |          |

# 5.10 Меню инструменты

Меню инструменты включает операции обслуживания, такие как: запрос журнала, управление дисками, настройка конфигурации регистратора, обновление системы, обслуживание.

|                      | Инструменты  |              |
|----------------------|--------------|--------------|
|                      | 3            |              |
| <b>чир</b><br>Журнал | Диск         | Конфигурация |
|                      |              |              |
| Обновление           | Обслуживание |              |

# 5.10.1 Журнал событий

Меню  $\rightarrow$  Инструменты  $\rightarrow$  Журнал

Выполняется запрос системы в зависимости от требуемого типа входа и диапазона времени.

|         | Журнал                                                                           |      |
|---------|----------------------------------------------------------------------------------|------|
|         | Тип Все<br>Начало 2020-01-01 00:00:00 Экспорт<br>Конец 2020-12-31 23:59:59 Поиск |      |
|         | No. Время Подробнее                                                              |      |
|         | Scarne Scarne Scarne Scarne Scarne                                               |      |
| автомоб | Ильное-Видеонаблея                                                               | ение |
|         |                                                                                  |      |
|         | (-Назад) Далее> 000 / 000 Ок                                                     |      |

Доступны следующие значения: Все, Тревога, Исключения, Лок. настройки, Удал настройки, Настройка 3G/4G, G-сенсор, Система(флэш). Все события журнала кроме событий типа - Система(флэш) записываются на носитель данных (SD карту). События типа Система(флэш) записываются во внутреннюю энергонезависимую флэш память видеорегистратора. Доступны 250 записей (при переполнении записей старые записи перезаписываются на новые).

Тип

Выбор типа событий для просмотра или экспорта.

*Все* — отображает события всех типов, за исключением типа Система(флэш). *Тревога* — события тревожных входов/выходов.

# Исключения – события исключений.

Локал настройки – события локальной настройки видеорегистратора. Настройка качества, сети, режимов, отображения, форматирование носителей и т.д. (при форматировании носителя данных старые логи, хранящиеся на носителе стираются). Удал настройки – события удаленной настройки видеорегистратора (из сервиса мониторинга carvis.online).

Настройка 3G/4G – события настройки и функционирования 3G/4G.

*G-сенсор* – события состояния G-сенсора.

*Система(флэш)* – системные события: включение, выключение, сбой регистратора, поиск носителей, обновление. События, хранящиеся в флэш памяти регистратора.

# Начало

Время начала поиска событий в журнале.

# Конец

Время окончания поиска событий в журнале.

#### Поиск

По нажатию на кнопку осуществляется поиск событий в журнале из установленного диапазона времени.

# Экспорт

По нажатию на кнопку осуществляется запись выбранных данных на USB носитель. При экспорте на USB носитель События типа Система(флэш) формируется папка с название TLLOG и имеет расширение \*.tar.

# 5.10.2 Управление дисками

Меню  $\rightarrow$  Инструменты  $\rightarrow$  Диск

Проверка текущего состояния, емкости и оставшегося на дисках свободного места, а также форматирование носителя.

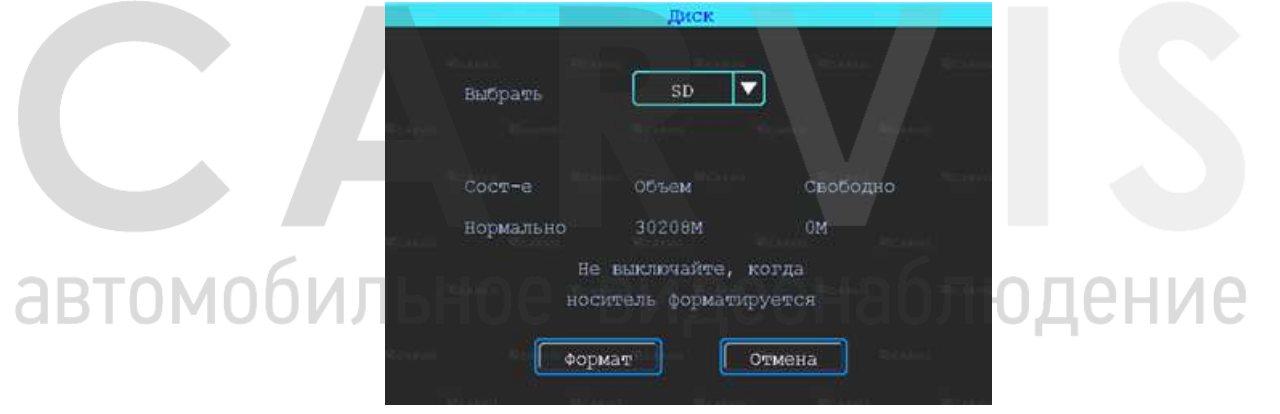

#### Формат

Используется для форматирования указанного диска (SD карты).

Примечание: установленную SD-карту можно использовать только после форматирования. Перед форматированием необходимо остановить запись.

# 5.10.3 Меню конфигурация

Меню → Инструменты → Конфигурация Сброс настроек регистратора к заводским параметрам. Есть 3 режима сброса регистратора: *Станд. информ* 

Сброс всей информации, кроме информации транспортного средства.

# Информ ТС

Сброс только информации о транспортном средстве.

Все

Сброс всей информации.

После настройки одного устройства, можно экспортировать настройки на USB диск, затем вставить диск в другое устройство и подать питание на устройство, оно получит настройки предыдущего.

|                 | Конфигурация   | 1 (Fee      |
|-----------------|----------------|-------------|
| экспорт или имп | юрт настроек р | атистратора |
| Импорт          | Экспорт        |             |
| ( <u> </u>      | <u> </u>       |             |
| Сброс настроек  |                |             |
|                 |                | 1           |
| Станд информ    | Информ ТС      | Bce         |
|                 |                |             |

Экспорт или импорт настроек регистратора.

# Импорт

Кнопка предназначена для загрузки файла конфигурации (сохраненного на USB диск). *Экспорт* 

Кнопка предназначена для выгрузки файла конфигурации на USB диск.

# 5.10.4 Обновление регистратора

Меню  $\rightarrow$  Инструменты  $\rightarrow$  Обновление

Необходимо отформатировать USB диск в файловой системе FAT32. Скопируйте файл обновления в корневой каталог диска. Затем снова включите питание устройства, оно будет автоматически обновлять. Также можно обновить его вручную: в меню «Импорт/Экспорт» выберите обновление «Главн плата» и нажмите кнопку OK. Система начнет обновление, а затем перезагрузится.

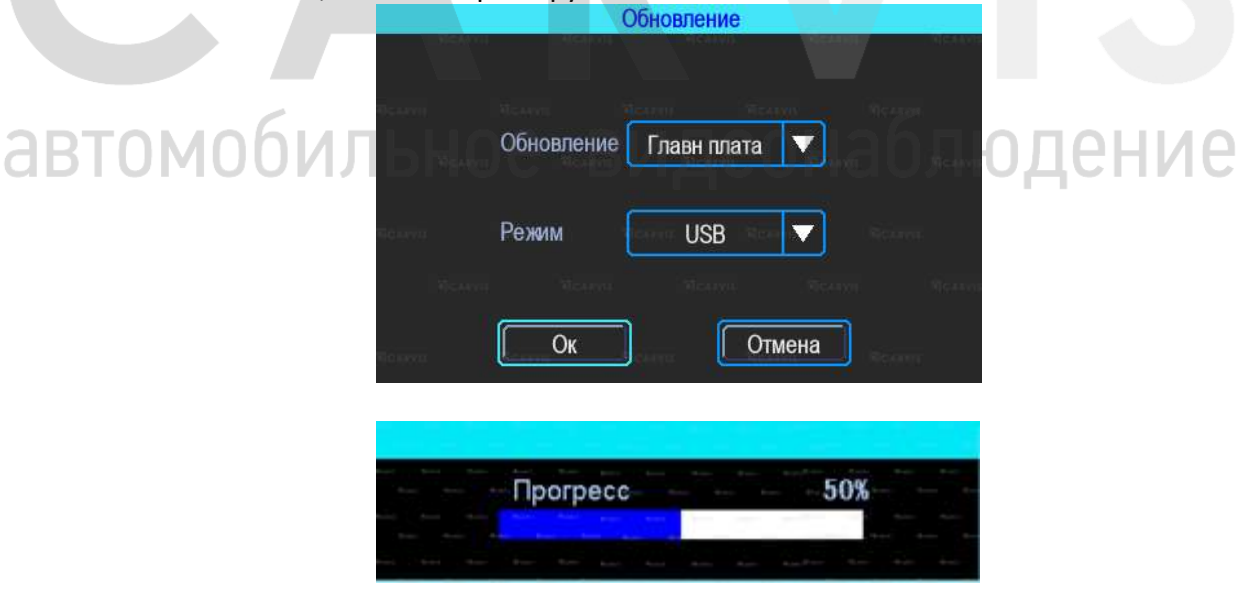

Примечание: вы также можете обновить устройство удаленно с ПК, используя программное обеспечение CMS, если устройство имеет функцию Wi-Fi, и оно связано с сервером с помощью Wi-Fi.

# 5.10.6 Обслуживание регистратора

Меню  $\rightarrow$  Инструменты  $\rightarrow$  Обслуживание

Меню предназначено для обслуживания регистратора. По умолчанию – выключено. При включенном режиме можно настроить день недели и время перезагрузки регистратора (принудительно).

| Обслуживание                 |
|------------------------------|
| Перезапуск                   |
| Время перезапуска (дд/чч/мм) |
| <br>Вселда 🔻 10:50           |
|                              |
| Ок                           |
|                              |

# 5.11 Настройки тревог

Интерфейс настройки тревоги включает в себя установку, связанную со всеми типами сигнализации, таких как входная/выходная тревога, потеря видеосигнала, усталость вождения, превышение скорости, ошибка диска, детекция движения, G-сенсор, ночная езда.

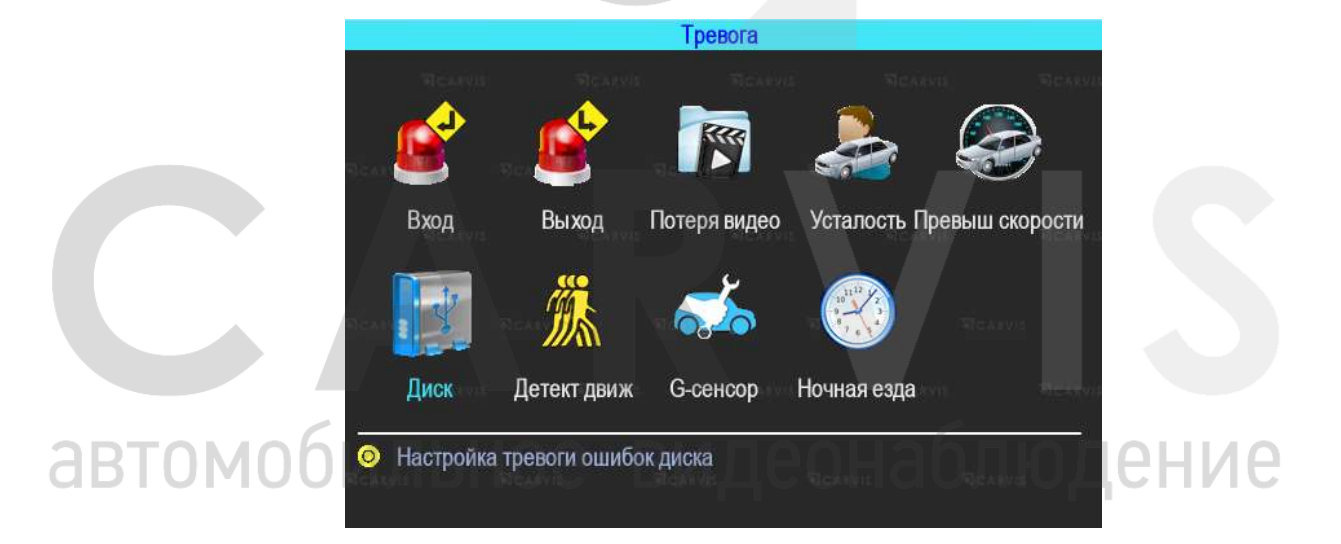

# 5.11.1 Входной тревожный сигнал

#### Меню $\rightarrow$ Тревога $\rightarrow$ Вход

Устройство имеет 4 тревожных входа: 2 положительных и 2 отрицательных входа для настройки тревожных событий:

- 1. Запись видео по тревоге.
- 2. Снимок по тревоге.
- 3. Тревожная кнопка (отображение тревоги TC в CARVIS мониторинге).
- 4. Вывод любого канала на экран по тревожному входу.
- 5. Включение парковочных линий (при заднем ходе).

| 1 | отрицат. | 4 |   | 0 | 0 | 0 | 0 |
|---|----------|---|---|---|---|---|---|
| 2 | Положит. | 3 | • | 0 | 0 | 0 | 0 |
| 3 | отрицат. | 6 |   | 0 | 0 | 0 | 0 |
| 4 | Положит. | 5 |   | 0 | 0 | 0 | 0 |

Чтобы настроить нужно нажать на выбранный вход. Откроется дополнительное меню для настройки.

| Вх канал 1 Тип Отрицат.<br>Включить Обр лопика<br>Сирена Вых трев 1 2<br>Канал Нет Задержка Осек<br>Имя событи То EVENT1 Тип затруз Нормал<br>Запись 12345 | Список тре                        | вожных входов       |
|----------------------------------------------------------------------------------------------------|-----------------------------------|---------------------|
| Включить Обр лотика<br>Сирена Вых трев 1 2<br>Канал Нет Задержка Осек<br>Имя событи ТО EVENT1 Тип затруз Нормал Запись 12345                               | Вх канал 🚺 🔽                      | Тип Отрицат. 🗸      |
| Сирена Вых трев 1 2<br>Канал Нет Задержка 0 сек<br>Имя событи 10 EVENT1 Тип затруз Нормал Запись 12345                                                     | Включить 🗹                        | обр логика          |
| Канал Нет Задержка 0 сек и<br>Имя событи IO EVENT1 Тип загруз Нормал и<br>Запись 12345                                                                     | Сирена                            | Вых трев 1 2        |
| Имя событи IO EVENTI Тип затруз Нормал<br>Запись 12345                                                                                                    | Канал Нет 🗸                       | Задержка 🚺 Сек 🔽    |
| Запись 12345                                                                                                    | Имя событи <mark>IO EVENT1</mark> | Тип затруз Нормал 🔽 |
|                                                                                                    | Запись 12345                      | 1                   |
| Снимок 1 2 3 4 Настройка                                                                                                    | Снямок 1234                       | Настройка           |
|                                                                                                    | Komm B TO2                        |                     |

# Вх канал

Выбор тревожного входа для настройки (AV1-AV4).

#### Включить

Включает/отключает тревожный вход. По умолчанию - включен.

#### Сирена

Включение/отключение звукового сигнала при срабатывании тревожного события. По

# В умолчанию выключен. ПОС ВИДСОНООЛЮДСНИС Канал

Выбор канала (AV1-AV4, IPC1, Опрос) для отображения на дисплее монитора при срабатывании тревожного события. По умолчанию установлено – нет.

# Имя событий

Настройка названия события. Возможно указать произвольное название.

По умолчанию – io\_event1 для Вх. Канал- AV1.

# Запись

Выбор каналов (камер) для записи при срабатывании тревожного события.

Примечание: для записи по тревоге сначала необходимо отключить постоянную запись для необходимых каналов.

# Снимок

Выбор каналов (камер) для фото при наступление тревожного события. Эта функция настраивается (кнопка «Настройка»). Режим фото – Один, двойной, цикл. В сервис

мониторинга CARVIS фото не отправляются.

Режим фото – Один. При наступление тревожного события сохраняется одно фото на установленный в регистратор накопитель в папку «PIC».

Режим фото – Двойной. При наступление тревожного события сохраняется два фото на установленный в регистратор накопитель в папку «PIC». Интервал между фото 10 сек.

Режим фото – Цикл. При наступление тревожного события сохраняется фото на установленный в регистратор накопитель в папку «PIC», по установленным параметрам. Цикл серий фото не более 9шт с интервалом от 1 до 300сек.

#### Тип

Выбор необходимого типа тревожного входа для настройки (Положительный или отрицательный).

# Обр логика

Включение/отключение функции обратная логика. При включенном состоянии «Обр логика» в разомкнутом состоянии тревожный вход будет включен, при замкнутом выключен. По умолчанию – выключен.

# Вых трев

Подача сигнала на выход тревоги (1 или 2).

# Задержка

Задержка работы тревожного события (0, 3, 5, 10 и 30 секунд) после отключения сигнала на входе тревоги.

# Тип загруз

Выбор типа загрузки тревожных событий на сервис мониторинга CARVIS. По умолчанию – Нормал.

Тип тревоги – Нет. При наступление тревожного события данные тревоги/события не отправляются на сервис мониторинга CARVIS.

Тип тревоги – Норм (Нормальный). При наступление тревожного события данные События отправляются на сервис мониторинга CARVIS.

Тип тревоги – Тр. Кнопка. При наступление тревожного события данные Тревоги оперативно отправляются на сервис мониторинга CARVIS. В сервисе мониторинга CARVIS тревога обрабатывается оператором.

**5.11.2 Выход тревоги** Меню → Тревога → Выход НОЕ ВИДЕОНАОЛЮДЕНИЕ Тревожный выход

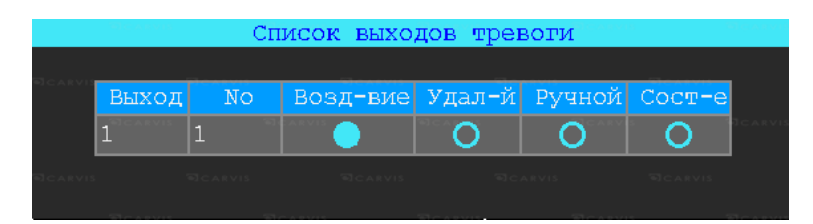

# Возд-вие

Включение/отключение сигнала на тревожном выходе при событии (тревожный вход, потеря видео, усталость, ошибка диска, превышение скорости).

# Удал-й

Удаленное включение/отключение сигнала на тревожном выходе.

#### Ручной

Включение/отключение сигнала на тревожном выходе в ручном режиме.

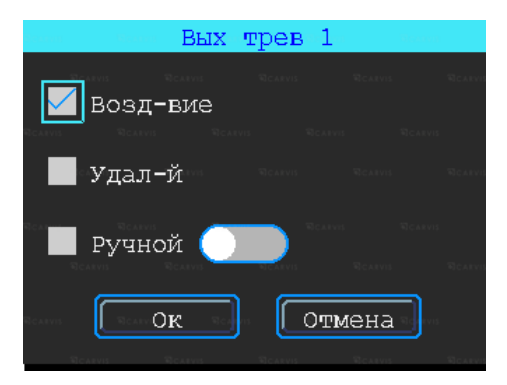

# 5.11.3 Потеря видеосигнала на канале

Меню → Тревога → Потеря видео

Тревожный сигнал потери видео будет срабатывать, если нет камеры или неправильный тип камеры был подключен к каналу.

|          | Потеря видео |  |
|----------|--------------|--|
| Канал    |              |  |
| Включить |              |  |
| Сирена   |              |  |
| Вых трев | 12           |  |
| Запись   | 1234         |  |
|          | Ок Отмена    |  |

# Канал

Выбор канала (AV1-AV4) для отображения на дисплее монитора при срабатывании тревожного события.

# Вых тревоги

Подача сигнала на Тревожный выход (1 или 2).

#### Сирена:

Включение/отключение звукового сигнала на регистраторе, при срабатывании выбранной тревоги.

# Запись

Выбор каналов (камер) для записи при срабатывании тревожного события.

# 5.11.4 Усталость при вождении

Меню → Тревога → Усталость Настройка тревоги усталости водителя. Время рассчитывается с момента запуска устройства.

|       | Устало         | сть   |  |
|-------|----------------|-------|--|
| Включ | ИТЪ            |       |  |
| Сирен | ia             |       |  |
| TTSB  | ещание         |       |  |
| Выхт  | рев            | 12    |  |
| Время | а предупр(мин) | 03:50 |  |
| Время | тревоги(мин)   | 04:00 |  |

#### Включить

Включает/отключается функцию усталость.

#### TTS вещание

Включает/отключается функцию вещания при наличии приемника TTS (опционально).

#### Время предупр

Время перед началом события (час:мин)

#### Сирена

Включение звукового сигнала на регистраторе, при срабатывании выбранной тревоги.

#### Вых трев

Подача сигнала на Тревожный выход (1 или 2).

#### Время тревоги

Время длительности события (час:мин).

#### 5.11.5 Тревога превышения скорости

Меню → Тревога → Превыш скорости

| Превыш с                          | корости                          |
|-----------------------------------|----------------------------------|
| ВКЛЮЧИТЬ                          |                                  |
| Сирена                            | Frank Marrie                     |
| ття вещание                       | ion ioni ion                     |
| Вых трев 1 2                      |                                  |
| Пред. при (км/ч) <mark>120</mark> | Длительность (с) <mark>10</mark> |
| Трев при(км/ч) 132                | Длительность (с)10               |
|                                   |                                  |
|                                   | Отмена                           |

# Включить

Включает/отключается функцию превышение скорости.

# Сирена

Включение звукового сигнала на регистраторе, при срабатывании выбранной тревоги. **TTS вещание** 

Включает/отключается функцию вещания при наличии приемника TTS (опционально).

#### Вых трев

Подача сигнала на Тревожный выход (1 или 2).

#### Предупр-ть при

Тревога превышения скорости на регистраторе.

#### Тревога при (км/ч)

Тревога превышения скорости на сервере.

#### Длительность (с)

Длительность тревоги на регистраторе.

# Длительность (с)

Длительность тревоги на сервере.

# 5.11.6 Ошибка диска

# Меню $\rightarrow$ Тревога $\rightarrow$ Диск

Включение сирены и/или выхода тревоги по ошибке диска/отсутствии диска.

#### Включить

Включает/отключается функцию превышение.

#### Сирена

Включение звукового сигнала на регистраторе, при срабатывании выбранной тревоги.

# Вых трев

Подача сигнала на Тревожный выход (1 или 2).

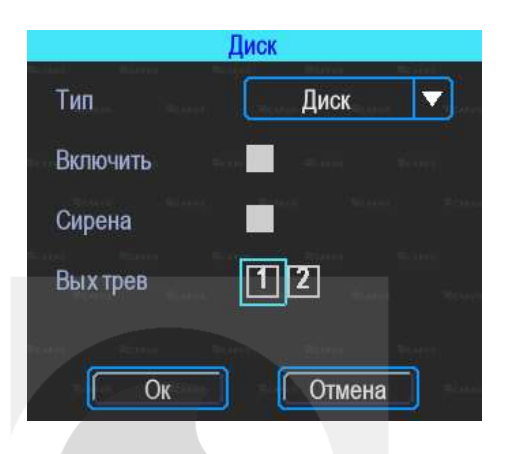

# 5.11.7 Тревога движения

Меню → Тревога → Движение

Детекция движения. По умолчанию – отключено.

#### AV

Выбор канала для настройки(AV1-AV4).

#### Включить

Включает/отключается функцию движение.

#### Чувств-ть

Чувствительность восприятия регистратора к изменению изображения от камеры. По умолчанию - средний.

# Сирена

Включение/отключение звукового сигнала на регистраторе, при срабатывании выбранной тревоги.

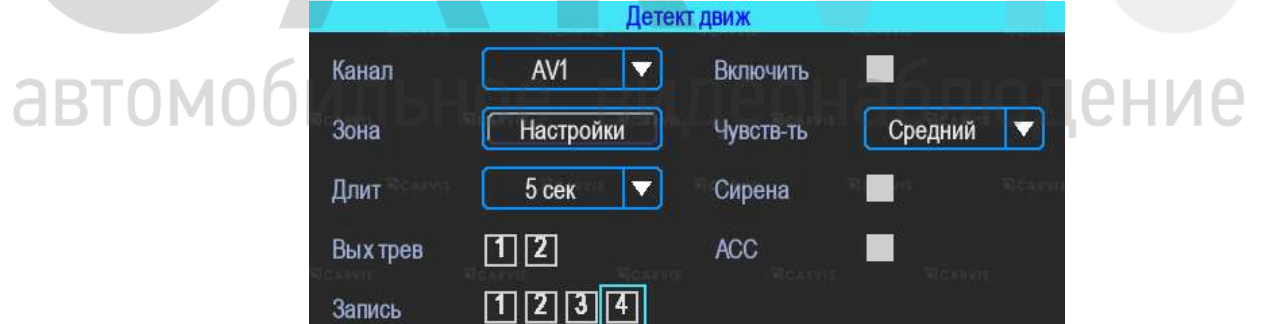

V

Ок

Отмена

# Вых трев

Подача сигнала на Тревожный выход (1 или 2).

Копир. в

#### Запись

Выбор каналов (камер) для записи при срабатывании тревожного события **Зона** 

AV2

Настройка области (зоны) для срабатывания тревоги движения.

При помощи анализа, при обнаружении движения происходит срабатывание тревоги. Область красного цвета — это область контроля детектора движения. На области сиреневого цвета детекция движения отсутствует. Квадрат желтого цвета — центр зоны. Для отмены необходимо выделить область нажатой левой кнопкой. По умолчанию вся область находится без детекции движения. Запись начинает вестись при срабатывании тревоги по детектору движения.

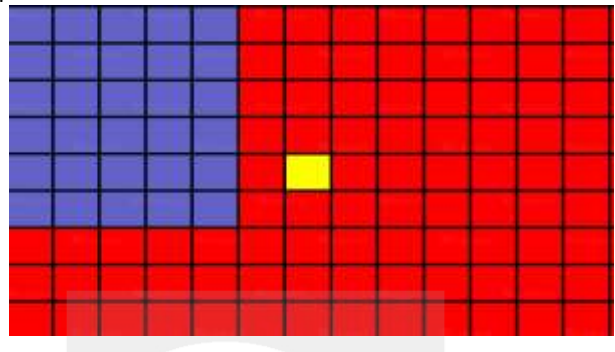

# 5.11.8 Тревога G-сенсор

Меню  $\rightarrow$  Тревога  $\rightarrow$  G-сенсор

Манера вождения, G-сенсор. По умолчанию – отключено

|    | G           | -сенсор |
|----|-------------|---------|
|    | Тип женек   | Авария  |
|    | Включить    |         |
|    | Сирена      |         |
|    | Вых трев    | 12      |
|    | Запись      | 1234    |
|    | Блокировка  |         |
|    | बद्धभाष घटन |         |
| ЬЬ | Ок          | Отмена  |

# Тип Авария

Событие, возникшее в процессе движения по дороге транспортного средства и с его участием.

#### Тип Опрокидывание

автомобил

Происшествие, при котором движущееся транспортное средство опрокинулось, перевернулось.

#### Тип Увелич Скор

Событие, возникшее при превышение установленной скорости в настройках регистратора.

#### Тип Сниж Скор

Событие, возникшее при снижении установленной скорости в настройках регистратора. Тип Экстр Поворот

Событие, возникшее в процессе резкого изменения движения транспортного средства. *Включить*  Включает/отключается функцию G-сенсор.

# Сирена

Включение/отключение звукового сигнала на регистраторе, при срабатывании выбранной тревоги.

# Вых трев

Подача сигнала на Тревожный выход (1 или 2).

# Запись

Выбор каналов (камер) для записи при срабатывании тревожного события.

# Блокировка

# 5.11.9 Ночная езда

Меню  $\rightarrow$  Тревога  $\rightarrow$  Ночная езда

|        | Ночная езда |
|--------|-------------|
| Включи | пъ          |
| Началк |             |
|        | 0 0 0       |
| Конец  |             |
|        |             |
| C      | Ок Отмена   |
| C      | Ок Отмена   |

# Включить

Включает/отключается функцию ночная езда

#### Начало

Включение (начало) события по времени, устанавливается произвольно (час:мин:сек). *Конец* 

Выключение (конец) события по времени, устанавливается произвольно (час:мин:сек).

автомобильное видеонаблюдение

# 6 Руководство по работе с клиентской программой

# 6.1 Описание основных функций программы

Основные функции:

- Удобно и понято реализована функция создания резервного копирования на USB носитель (или другой переносной носитель), файл резервной копии может быть двух форматов: ifv и avi;
- Реализована поддержка одноканальное воспроизведения по файлу и времени и многоканальное по времени;
- Удобно и понято реализована область фильтра для осуществления поиска и воспроизведение записей с запоминающего устройства (HDD диск или SD карта);
- Поиск и воспроизведение сохранённых (скинутых) файлов на ПК;
- Реализована возможность создания фрагментов (отрезков) записи, файл может быть форматов: ifv, avi, mp4;
- Журнала событий: поиск и отображение файлов журнала событий, сохраненных на стороне пользователя либо на запоминающем устройстве.

Скачать последнюю версия программы и руководство по эксплуатации можно с официального сайта CARVIS по адресу: http://carvis.org/texnicheskaya-podderzhka в разделе «Программное обеспечение», файл программы CARVIS плеер, файл «Руководство по эксплуатации CARVIS плеер».

Примечание 1: форматировать и разбивать накопитель на ПК перед установкой в видеорегистратор не нужно. При первом подключении SD/HDD диска к регистратору, диск необходимо отформатировать с помощью самого видеорегистратора.

Примечание 2: после форматирования HDD диска, HDD разделен на 4 раздела, заполненные системными файлами и файлами, содержащими/не содержащими видео (формата fly00001.ifv). После форматирования SD, он имеет 1 раздел, заполненный системными файлами и файлами, содержащими/не содержащими видео (формата fly00001.ifv).

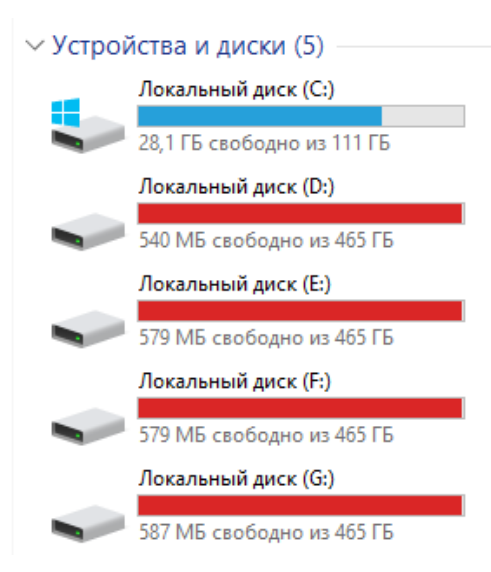

# 7 Контактная информация

# CARVIS

Автомобильное видеонаблюдение

ООО «ЮниТех» 656023, г. Барнаул, ул. Германа Титова, д. 1В www.carvis.org

# Отдел продаж

г. Барнаул тел.: 8 800 775-24-40 доб. 1 адрес эл. почты: info@carvis.org

г. Москва тел.: +7 (495) 320-30-04 адрес эл. почты: msk@uniteh.org

# Техническая поддержка

тел.: 8 800 775-24-40 доб. 2 адрес эл. почты: support@carvis.org

# СА В Видеонаблюдение